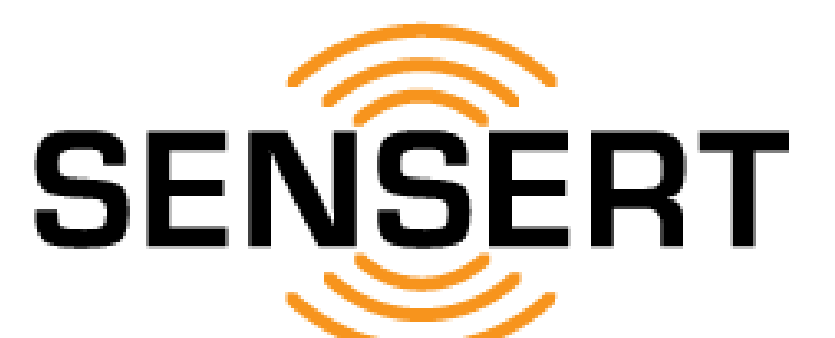

## **Remote Process Monitoring & Alerts**

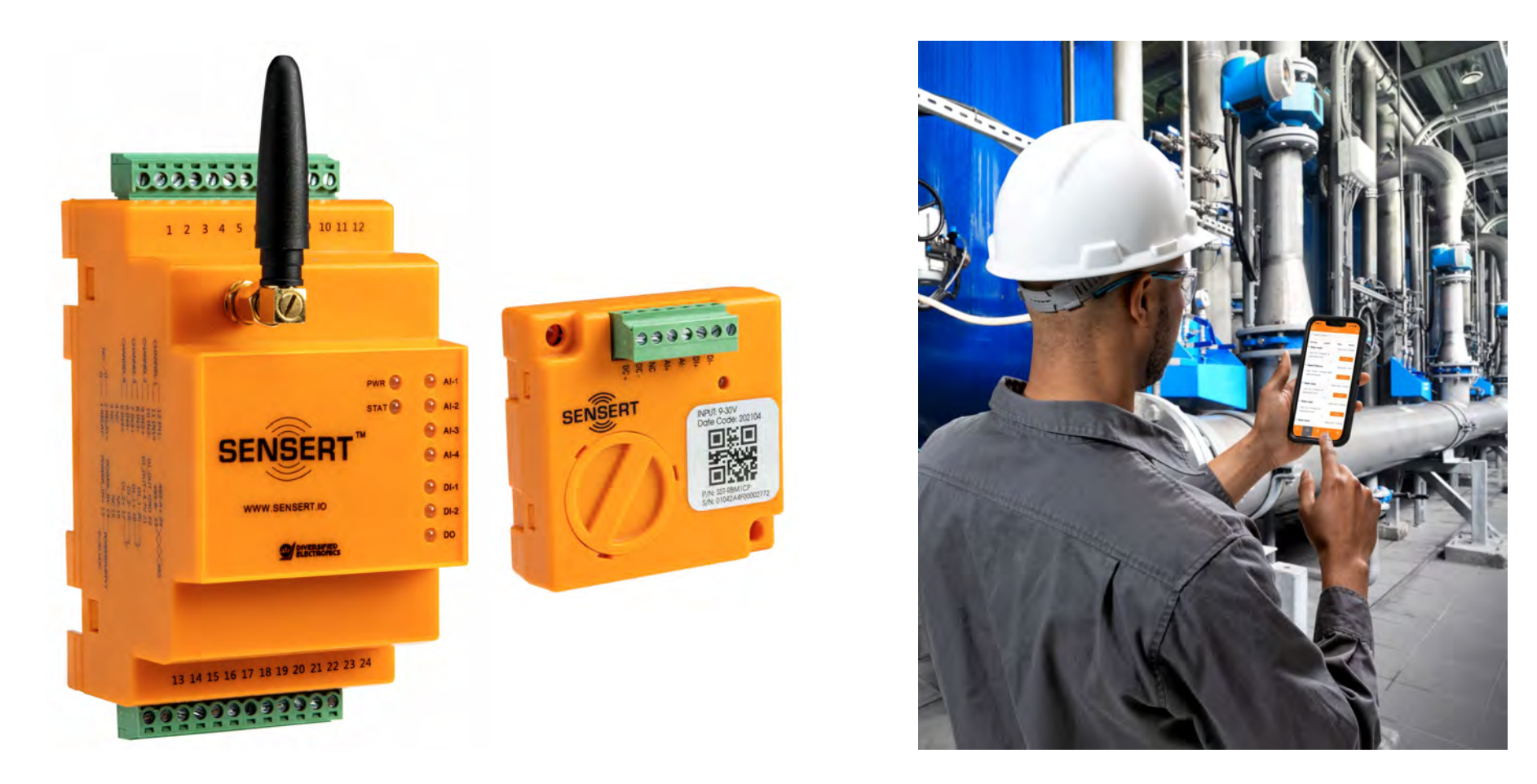

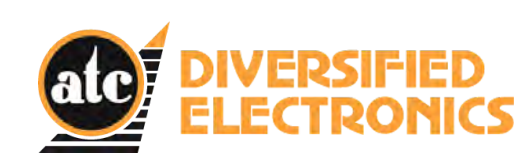

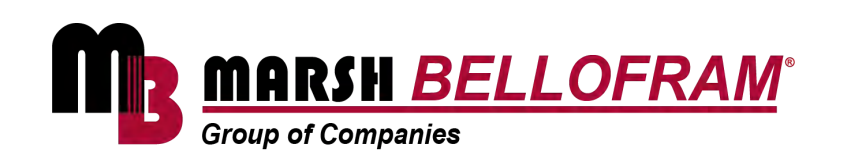

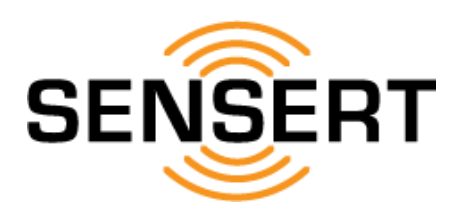

| The SENSERT Mobile App is designed for Apple and Android phones but i           | s not optimized for tablets (use Web Portal on tablets).             |
|---------------------------------------------------------------------------------|----------------------------------------------------------------------|
| This user's manual illustrates the SENSERT                                      | Mobile App on an iPhone.                                             |
| 1                                                                               | Table of Contents                                                    |
| 2                                                                               | Quick Setup Guide                                                    |
| 3. Dashboard [Channel]                                                          | view channel data (detailed & list views)                            |
| 4. Dashboard [Account]                                                          | view/edit linked accounts                                            |
| 5. Dashboard [Communication]                                                    | toggle between WiFi & Mesh modes                                     |
| 6. Alerts                                                                       | view alerts                                                          |
| 7. Devices [Base Unit]                                                          | view/edit Base Unit channel data                                     |
| 8. Devices [Remote I/O]                                                         | view/edit Remote I/O channel data                                    |
| 9. Users                                                                        | view user data                                                       |
| 10. Configuration [System and Equipment Configuration - Dashboard]              | add dashboard                                                        |
| 11. Configuration [System and Equipment Configuration - Dashboard]              | edit/delete dashboard                                                |
| 12. Configuration [System and Equipment Configuration - Devices]                | add Base Unit                                                        |
| 13. Configuration [System and Equipment Configuration - Devices]                | add Remote I/O                                                       |
| 14. Configuration [System and Equipment Configuration - Devices]                | view devices / edit/reboot Base Unit                                 |
| 15. Configuration [System and Equipment Configuration - Devices]                | add/edit Base Unit analog input channels                             |
| 16. Configuration [System and Equipment Configuration - Devices]                | add/edit Base Unit digital input channels                            |
| 17. Configuration [System and Equipment Configuration - Devices]                | add/edit Base Unit digital output channel                            |
| 18. Configuration [System and Equipment Configuration - Devices]add/edit Rem    | ote I/O analog/digital input & vibration channel / reboot Remote I/O |
| 19. Configuration [System and Equipment Configuration - Devices]                | delete devices                                                       |
| 20. Configuration [System and Equipment Configuration - Users]                  | add/edit users                                                       |
| 21. Configuration [System and Equipment Configuration - Users]                  | view/delete users                                                    |
| 22. Configuration [System and Equipment Configuration - Custom Alert]           | view/add/edit custom alerts                                          |
| 23. Configuration [System and Equipment Configuration - Custom Alert]           | delete custom alerts                                                 |
| 24. Configuration [System and Equipment Configuration - Threshold Alert]        | view/add threshold alerts                                            |
| 25. Configuration [System and Equipment Configuration - Threshold Alert]        | edit delete threshold alerts                                         |
| 26. Configuration [System and Equipment Configuration - Notification]           | add/edit contacts                                                    |
| 27. Configuration [System and Equipment Configuration - Notification]           | view/delete contacts                                                 |
| 28. Configuration [Device Data Download - Download]                             | download (email) device data                                         |
| 29. Configuration [Device Data Download - Download]                             | view device data                                                     |
| 30. Configuration [Device Data Download - Records]                              | view data download history                                           |
| 31. Configuration [SMS Configure - SMS]                                         | view/add SMS notifications                                           |
| 32. Configuration [Sales and Technical Support - FAQ / Documentation / Contact] |                                                                      |
| 33. Configuration [Sales and Technical Support - Update Firmware]               | update Base Unit & Remote I/O firmware                               |

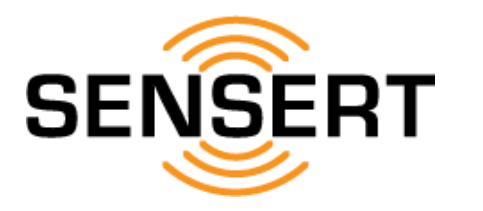

If you do not have an existing SENSERT Q. SENSERT © Cancel account (username and password), please SENSERT 9  $\odot$ Tank 56.76P follow this quick setup procedure: \*\*\*\*\* SENSERT SENSERT 78.61 1. Download SENSERT Mobile App NSER Q = 19.77. 2. Create account (username and password) 3. Add devices (pages 12-18) **\$\$1**}} Motor 14 .... successful 4. Update firmware (page 33) OFF ລ 2 Enter your email address sdemo@marshbellofram.com A ..... e LOGIN LOGIN de. Q Enter the email address associated with your account and a password reset email will be sent --1 An email has been sent to An email has been sent to Email Create Account -sdemo@marshbellofram.com sdemo@matshbellofram.com An email has been sent to An email has been sent to Enter your email address sensert@sensert.io. sensert@sensert.io R. Enter Inactive SENSERT ID an an dis vestication if A in your arrest to us using your Section booount Set your password Confirm your password Didn't get the email? Didn't get the email? Licence with Terms of Use and Privacy Polic Didn't get the emai? Didn't get the emai? Verify your email address above (Net you'?) Verify your email address above.(Not you?) Verify your email address above, (Not you'?) Verify your email address above.(Not you?) - It may take a few minutes to receive the email. - It may take a few minutes to receive the email It may take a few minutes to receive the email. It may take a few minutes to receive the email. Check your junk email folder. Check your junk email folder. Check your junk email folder. Check your junk email folder.

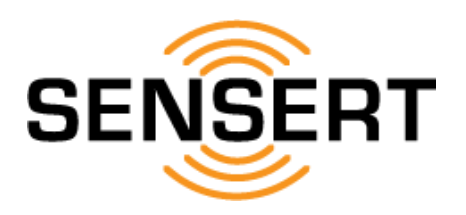

## Dashboard [Channel] view channel data (detailed & list views)

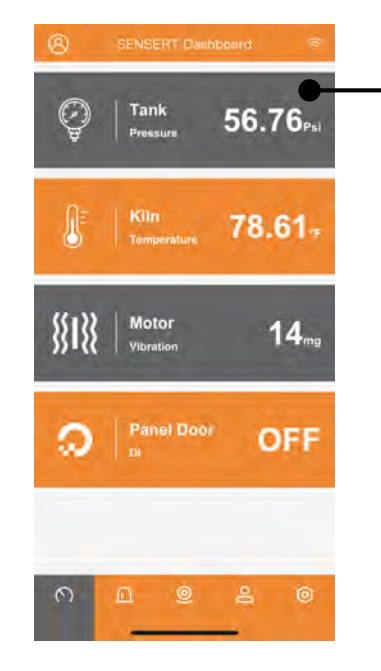

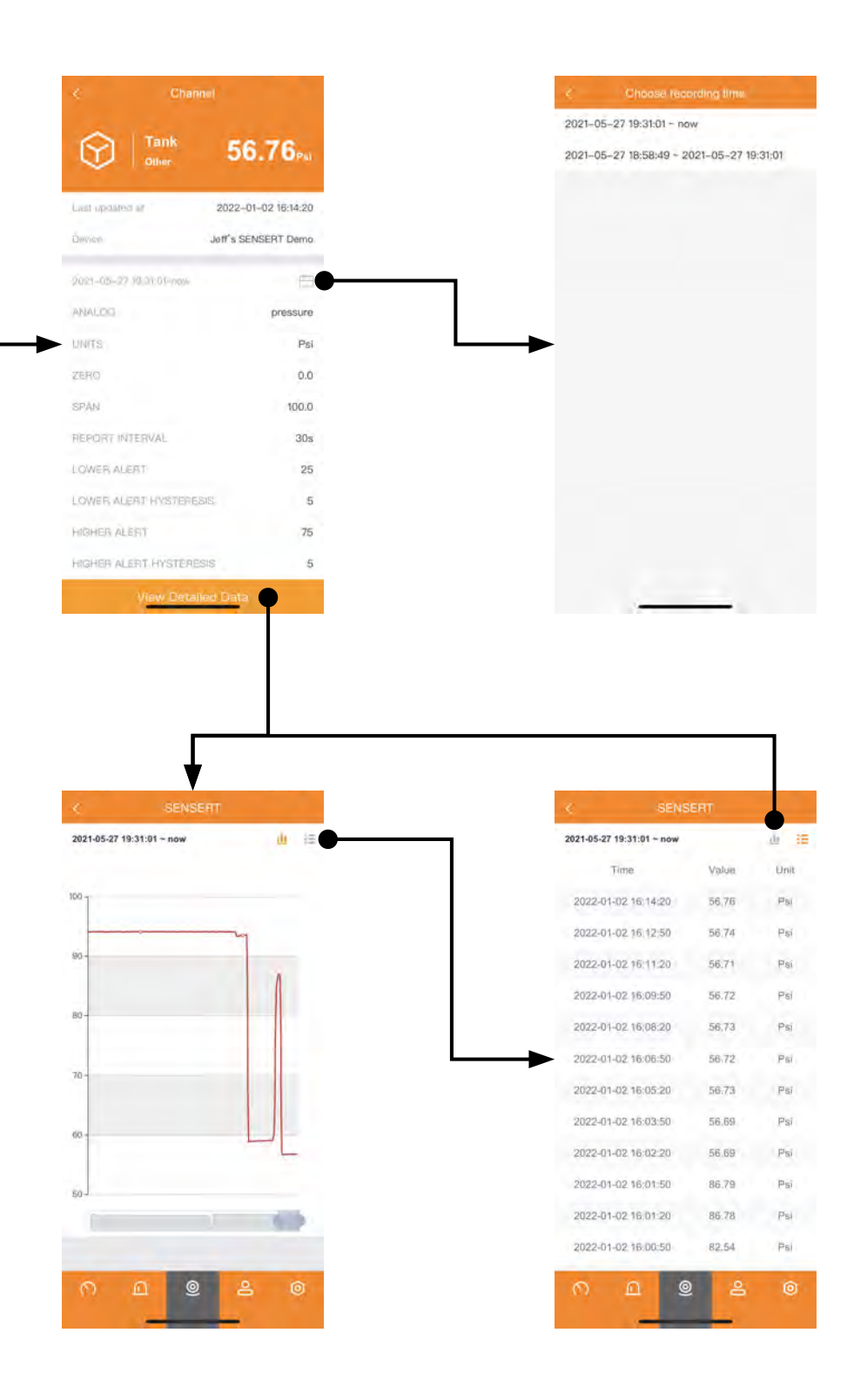

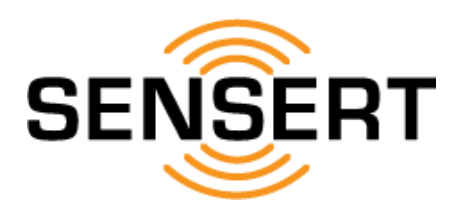

# Dashboard [Account] view/edit linked accounts

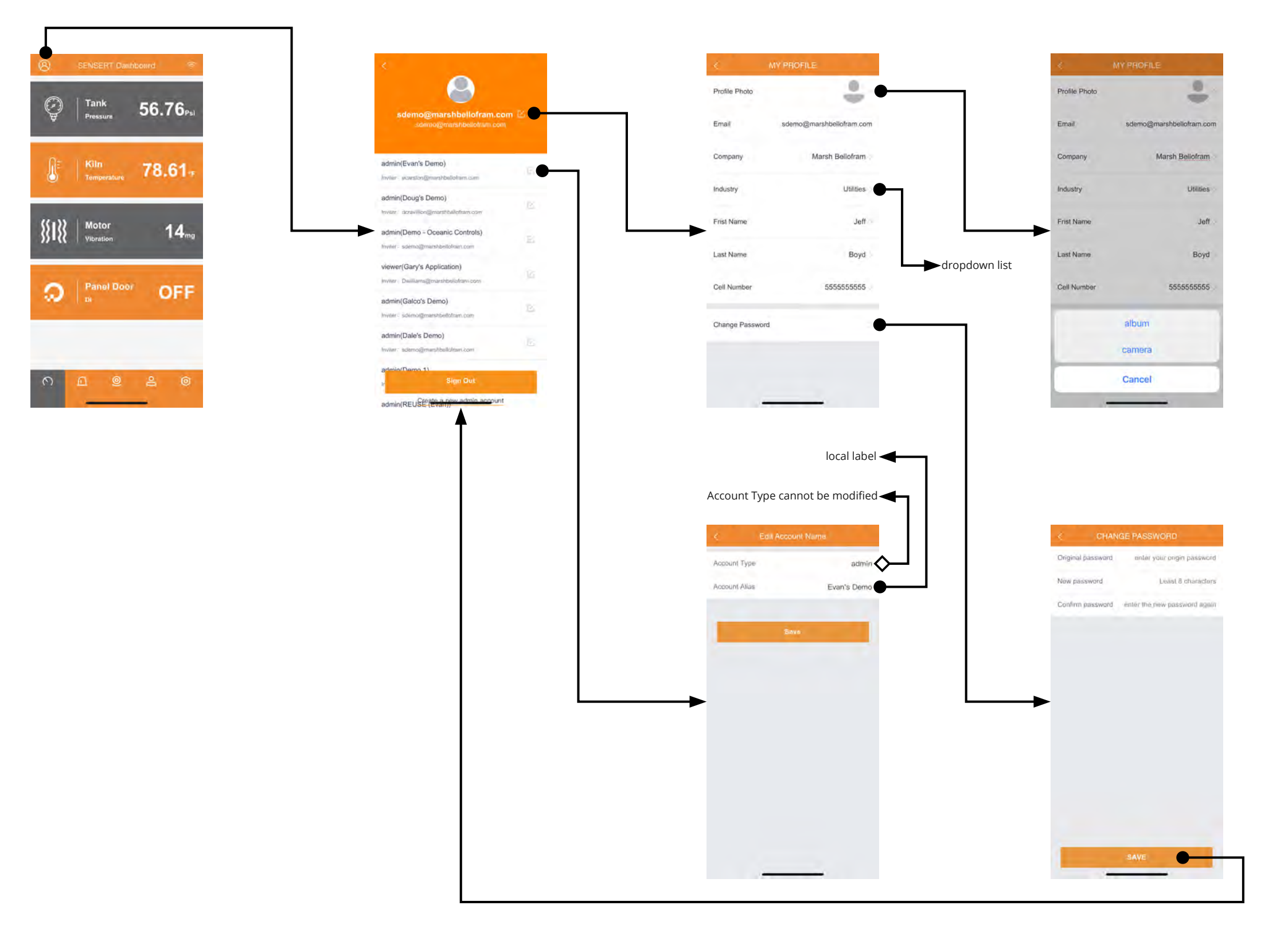

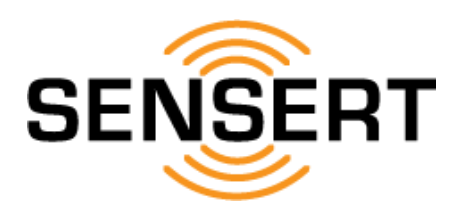

## Dashboard [Communication] toggle between WiFi & Mesh modes

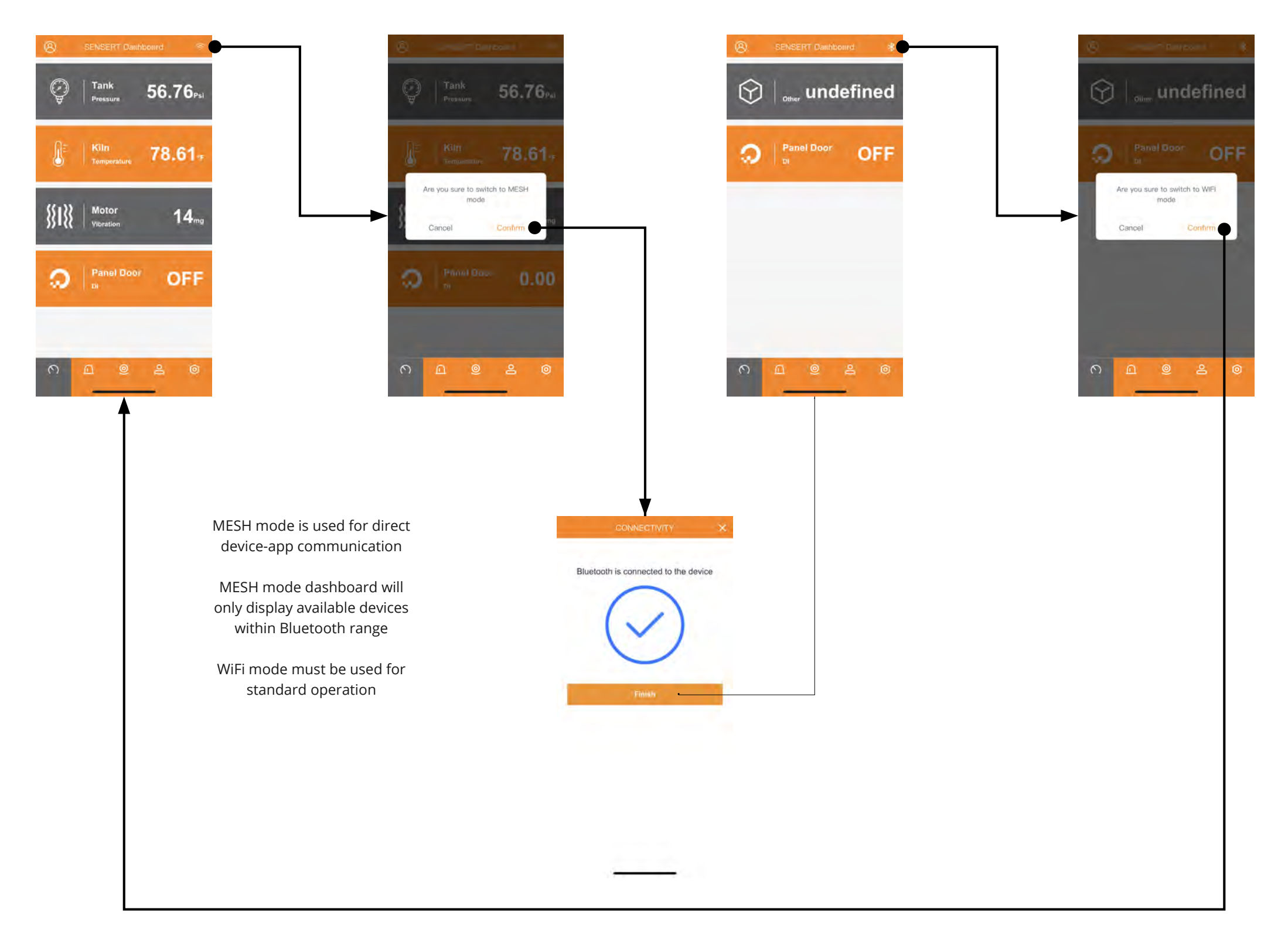

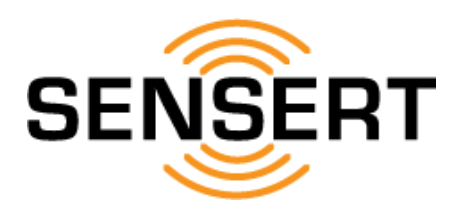

# Alerts view alerts

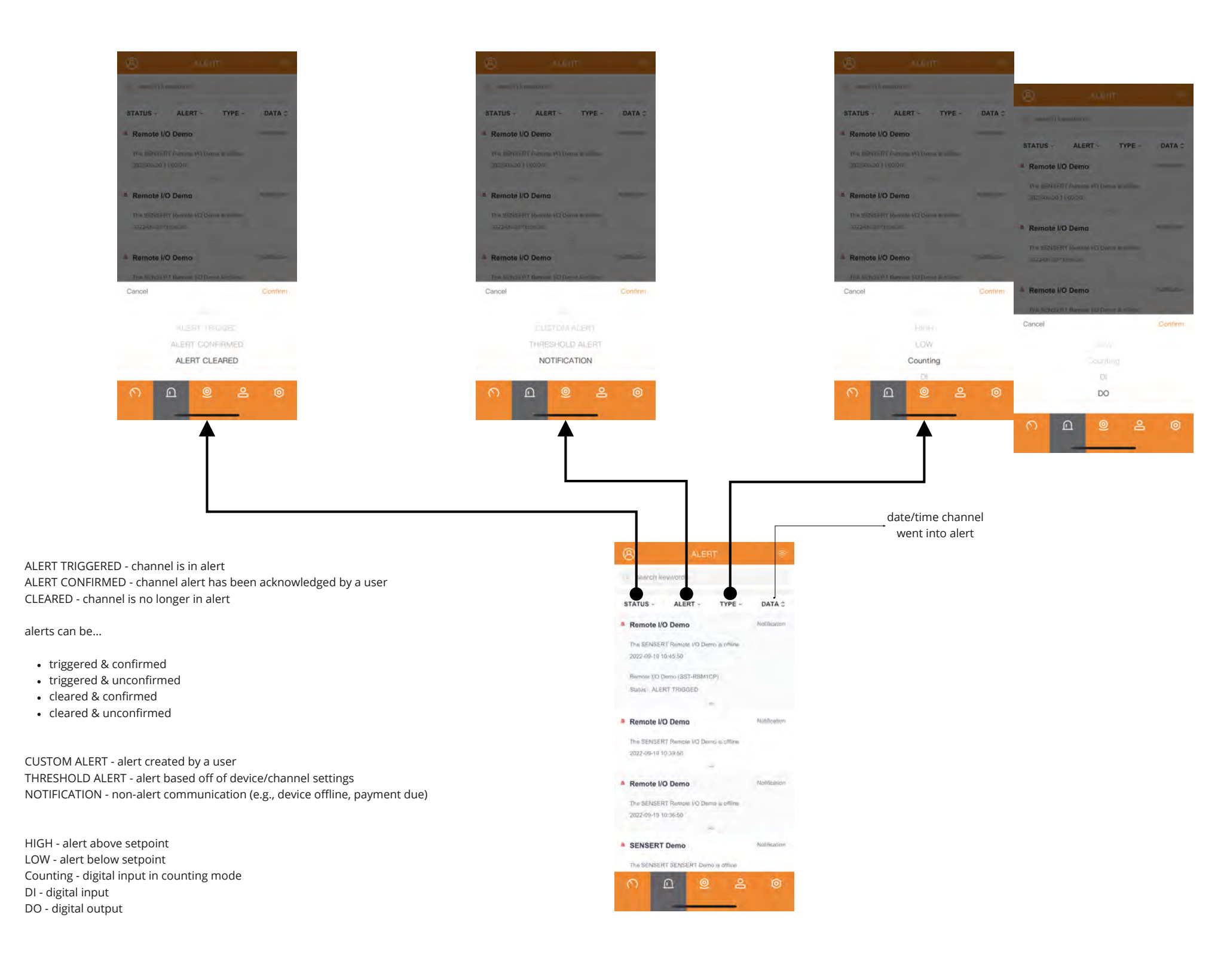

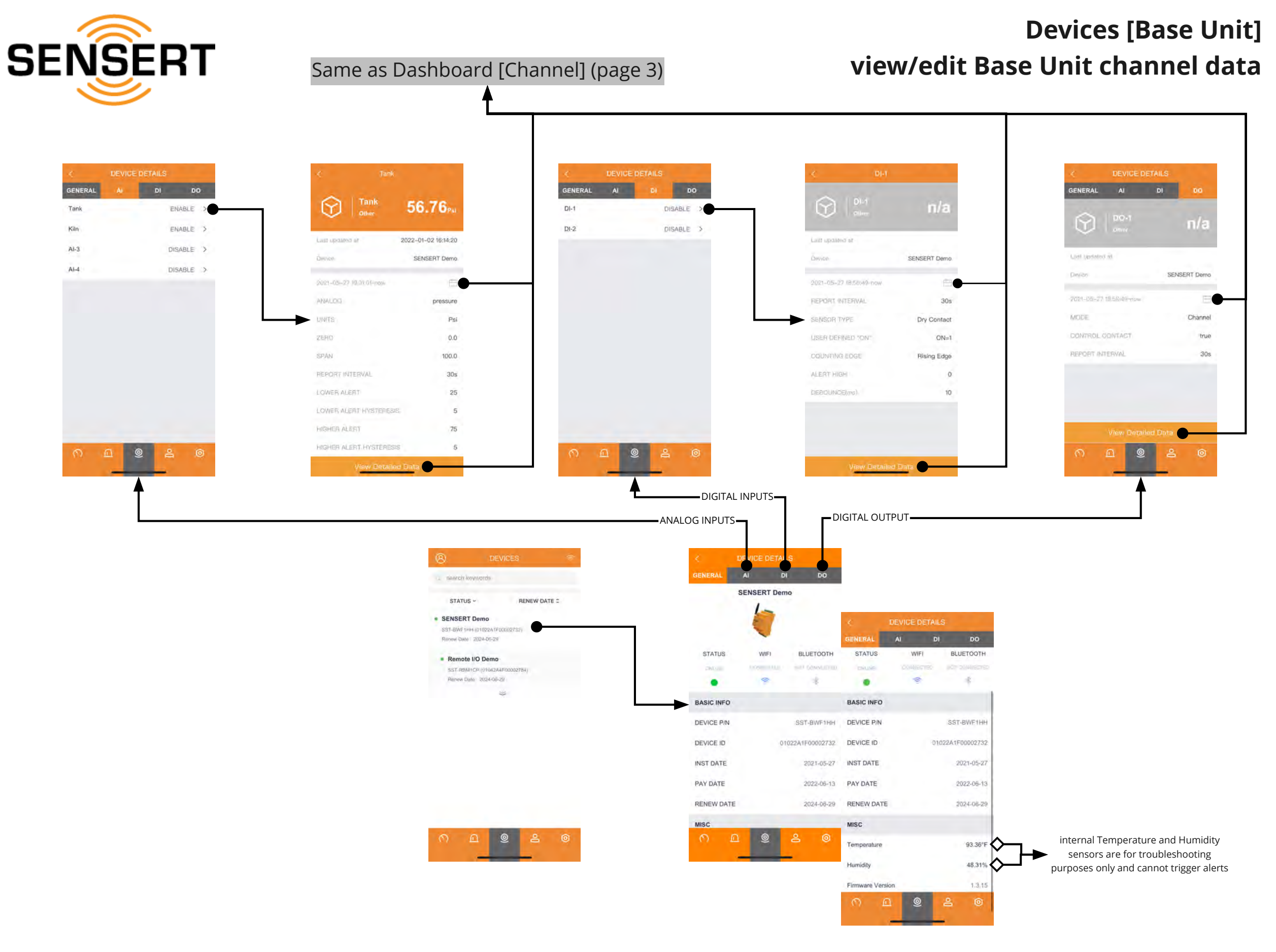

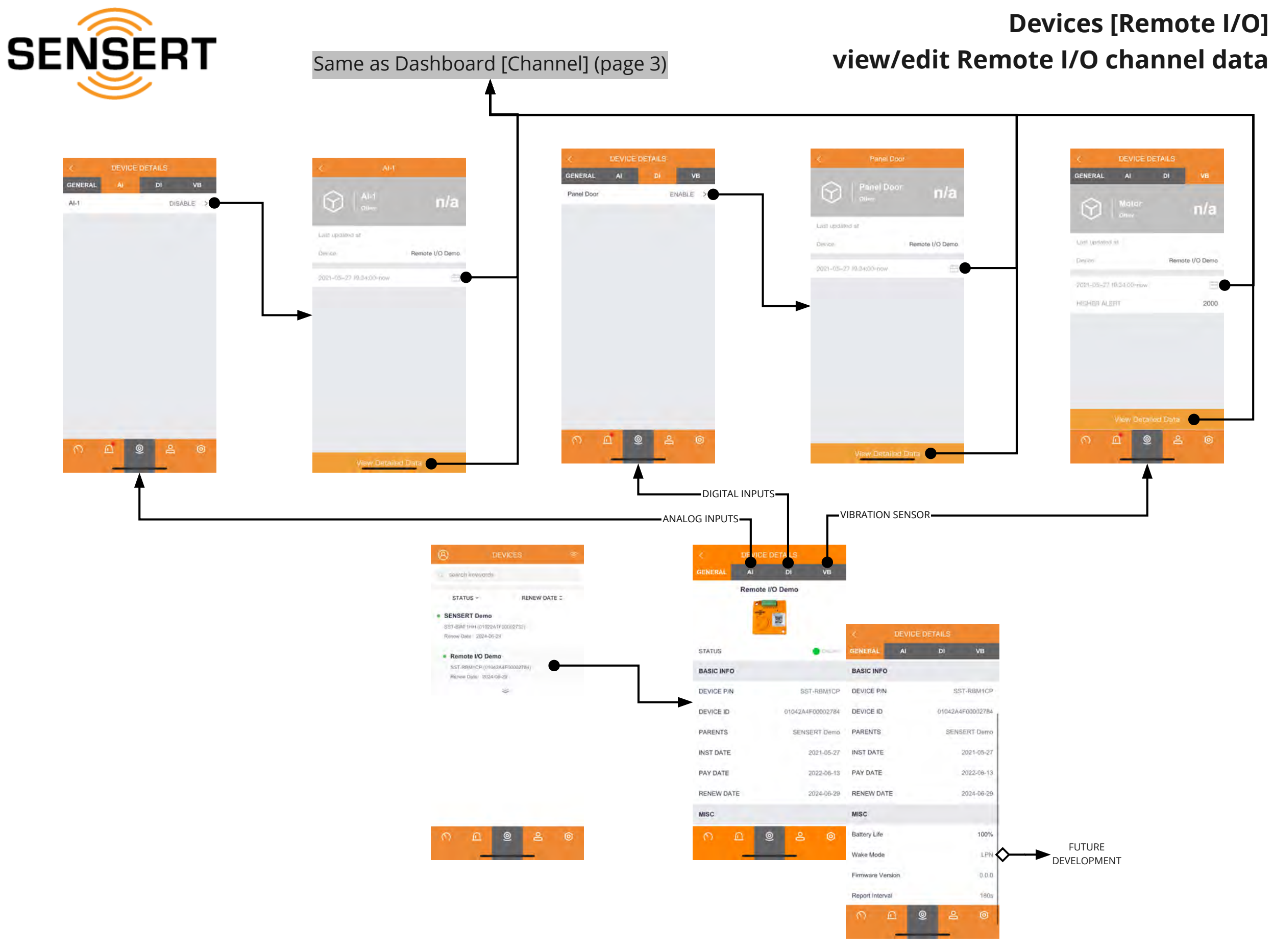

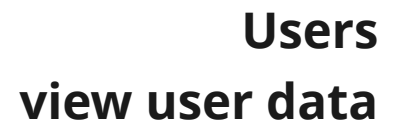

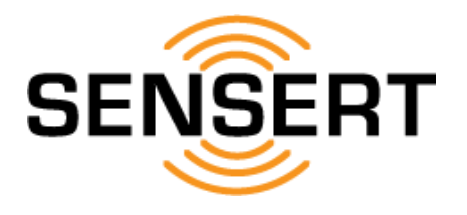

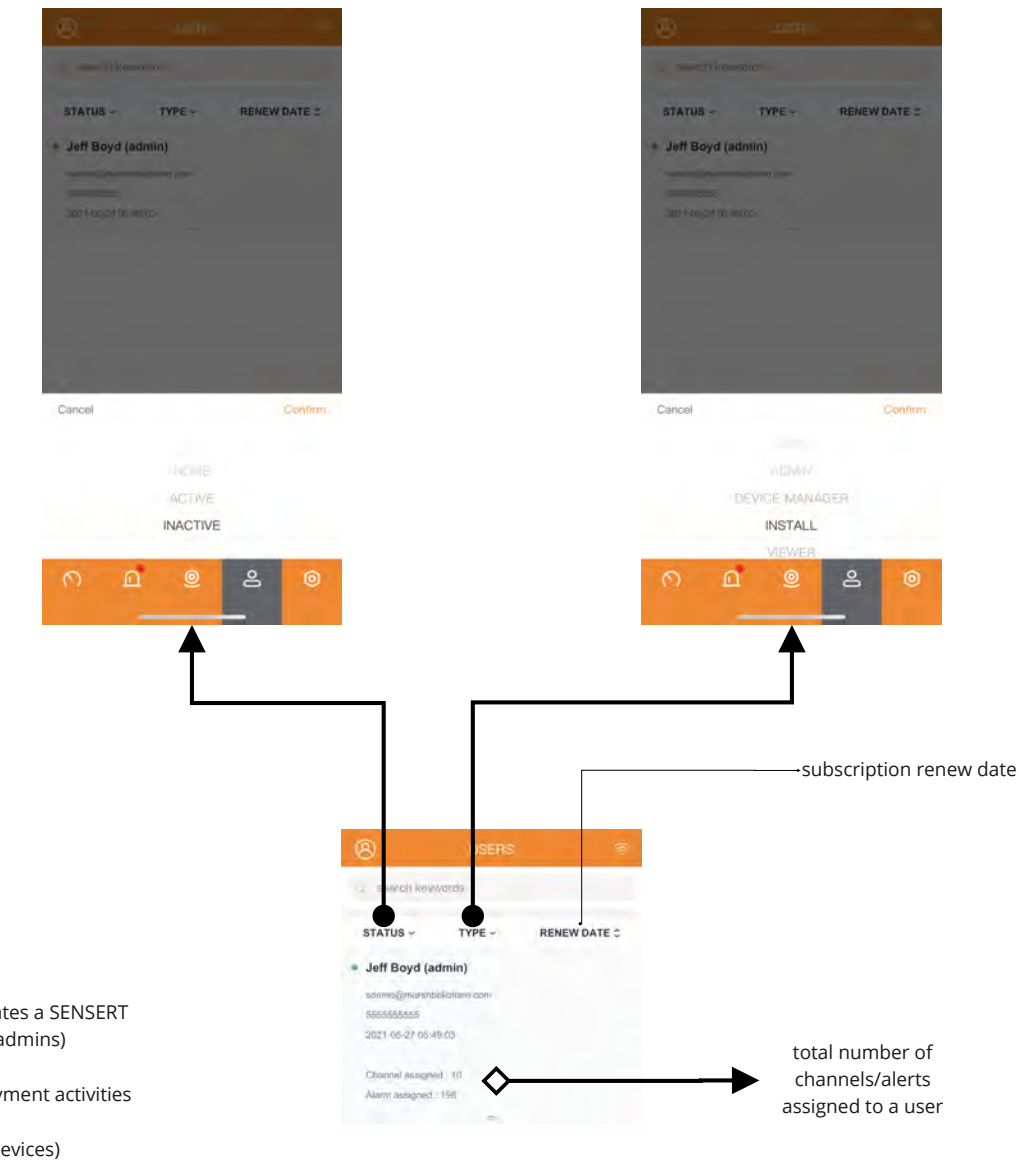

ACTIVE - active user INACTIVE - user that has not yet confirmed his/her account

ADMIN - [Administrator] full account privileges (the user that initially creates a SENSERT account will automatically be assigned as an admin and can invite other admins)

DEVICE MANAGER - same privileges as Admin except for subscription payment activities

INSTALLER - only permission to add/edit devices (cannot disable/delete devices)

VIEWER - only permission to view dashboard assigned to him/her

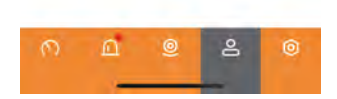

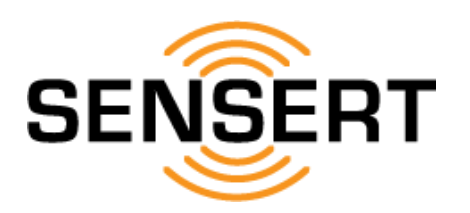

## Configuration [System and Equipment Configuration - Dashboard] add dashboard

|                                     |                             |                                                     | can only have 1 default            |                                   |                 |
|-------------------------------------|-----------------------------|-----------------------------------------------------|------------------------------------|-----------------------------------|-----------------|
|                                     |                             | < DASHBOARD (+)                                     | ADD DASHBOARD                      | CHOOSE CHANNEL                    | CHOOSE CHANNEL  |
|                                     |                             | 🗉 sewich keywards                                   | Name allow a solution for          |                                   | SENSERT Demo    |
|                                     |                             | SENSERT Dashboard                                   | Notes U conclini-const-            | SENSERT Demo ~                    | Tank            |
|                                     |                             | Definal duehboard<br>Juli Boyal 2022-05-19.00:44.44 | Default                            | Remote I/O Demo                   | Kiln            |
|                                     |                             |                                                     | my detault presentation            |                                   | AI-3            |
|                                     |                             |                                                     | Channel list                       |                                   | AI-4            |
|                                     |                             |                                                     | Ť                                  | l                                 | DI-1            |
| SYSTEM AND EQUIPMENT CONFIGURATION  |                             | ▶                                                   |                                    |                                   | DI-2            |
| DASHBOARD DEVICES USERS             |                             |                                                     | •                                  | •                                 | DO-1            |
| A                                   |                             |                                                     |                                    |                                   | Remote I/O Demo |
| CUSTOM ALERT THRESHOLD NOTIFICATION |                             |                                                     |                                    |                                   | Al-1            |
|                                     | CONFIGURATION *             |                                                     |                                    |                                   | Panel Door      |
| DEVICE DATA DOWNLOAD                | DEVICE DATA DOWNLOAD        |                                                     |                                    |                                   | Motor           |
| DOWNLOAD RECORDS                    | DOWNLOAD RECORDS            |                                                     | Confirm                            | Confirm                           | Confirm         |
|                                     |                             | <u>п @ 2 @</u>                                      |                                    |                                   |                 |
| SMS CONFIGURE                       | SMS CONFIGURE               |                                                     |                                    |                                   |                 |
|                                     | <u>×</u>                    |                                                     |                                    |                                   |                 |
| SMS                                 | 3449                        |                                                     |                                    |                                   |                 |
| SALES AND TECHNICAL SUPPORT         | SALES AND TECHNICAL SUPPORT |                                                     |                                    |                                   |                 |
| 0 0 0 2 0                           | 🕫 🗉 📞                       |                                                     | <b></b>                            |                                   |                 |
|                                     | FAQ DOCUMENTATION CONTACT   |                                                     | ADD DASHBOARD                      | K DASHBOARD (+)                   |                 |
|                                     | UPDATE                      |                                                     | Name New Dashboard                 | search keywards                   |                 |
|                                     | EININYVARE                  |                                                     | Notes Factory Alerts               | New Dashboard                     |                 |
|                                     | VE45004 (2.0                |                                                     | Default<br>my default prepentation | Jeef Boyd 20022-11-03 01/07/10    |                 |
|                                     | <u>n n e e e</u>            |                                                     | Channel list                       | SENSERT Dashboard                 |                 |
|                                     |                             |                                                     | Remote I/O Demo Panel Goor         | Juint Maximum 2022-11-03-01/56-08 |                 |
|                                     |                             |                                                     | Remote I/O Demo                    |                                   |                 |
|                                     |                             |                                                     |                                    | <b>→</b>                          |                 |
|                                     |                             |                                                     |                                    |                                   |                 |
|                                     |                             |                                                     |                                    |                                   |                 |
|                                     |                             |                                                     |                                    |                                   |                 |
|                                     |                             |                                                     |                                    |                                   |                 |
|                                     |                             |                                                     | Confirm                            |                                   |                 |
|                                     |                             |                                                     |                                    | ∩ <u>□</u>                        |                 |

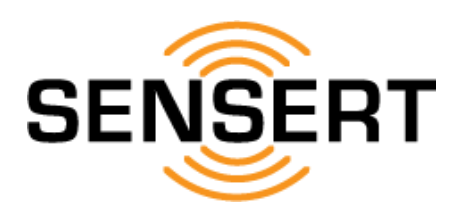

## Configuration [System and Equipment Configuration - Dashboard] edit/delete dashboard

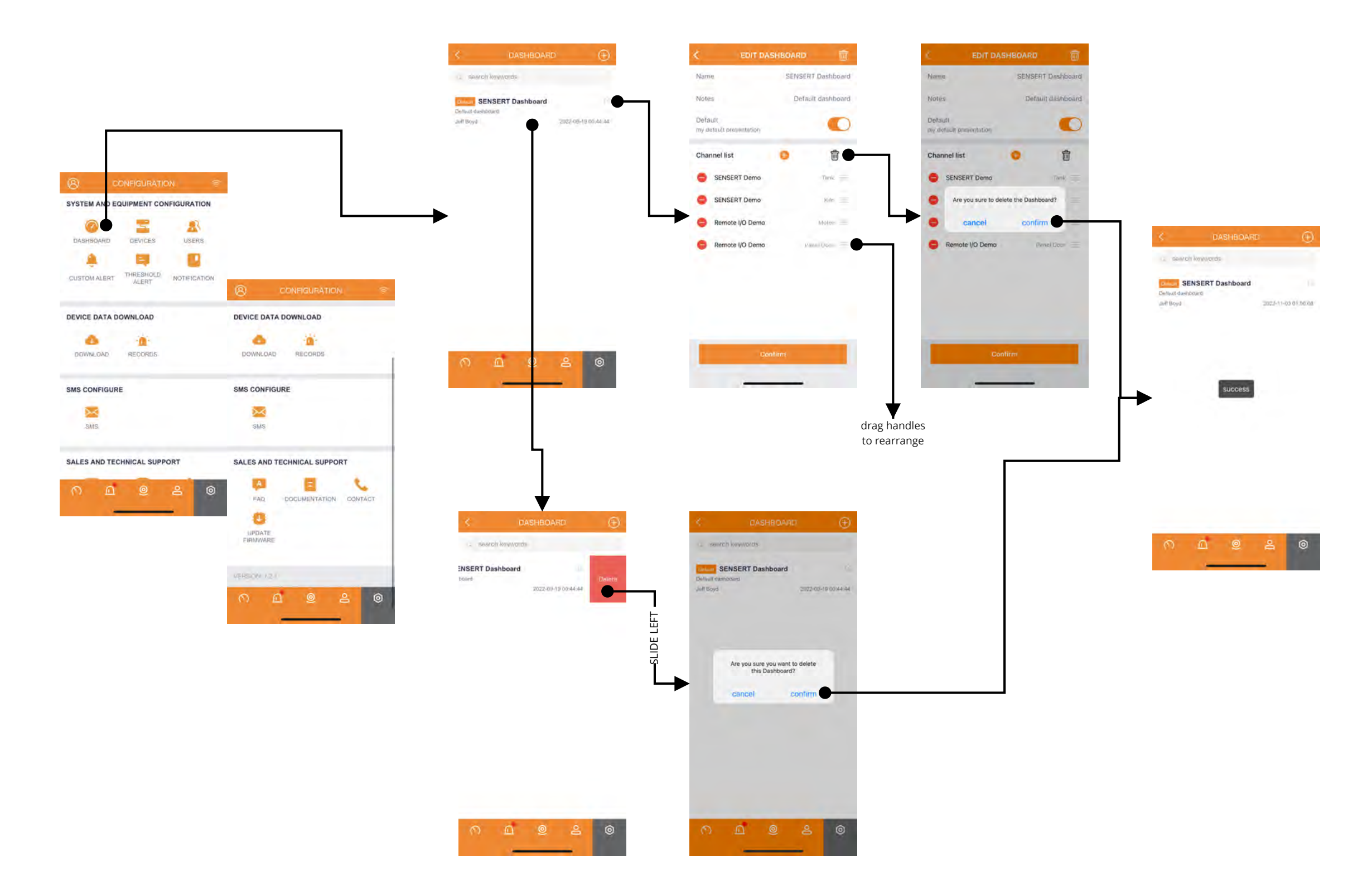

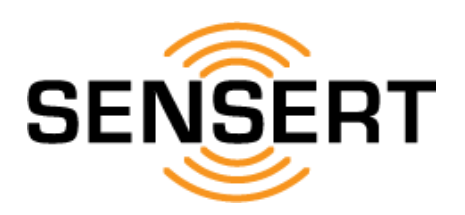

## Configuration [System and Equipment Configuration - Devices] add Base Unit

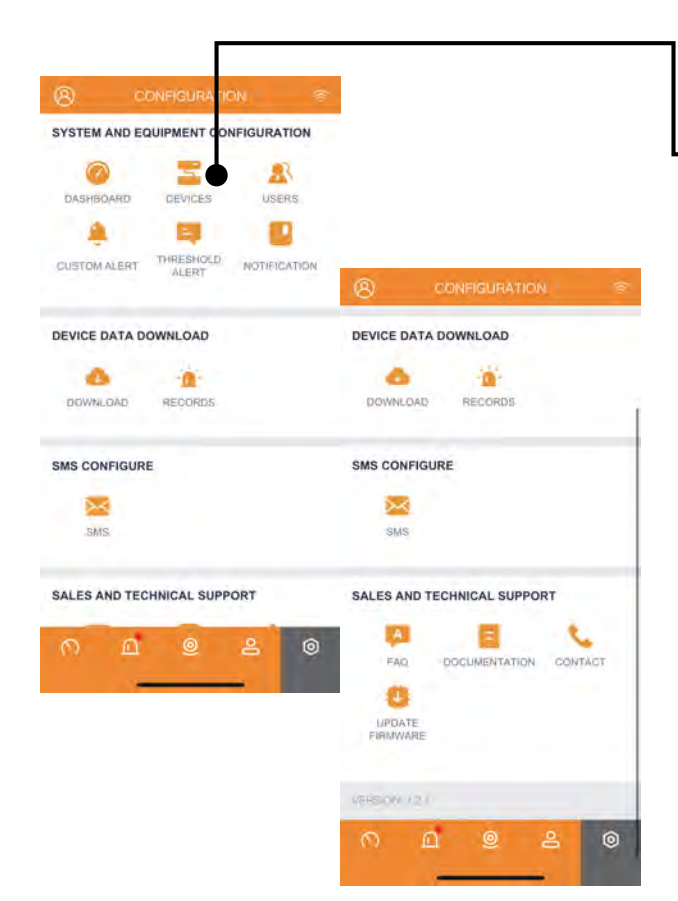

ATTNETION ANDROID USERS:

During installation for the <u>first</u> Base Unit, you must allow/confirm all permissions as promoted by the Mobile App. For the location prompt, you must select "Precise". Additionally, the "Nearby devices" permission must be allowed.

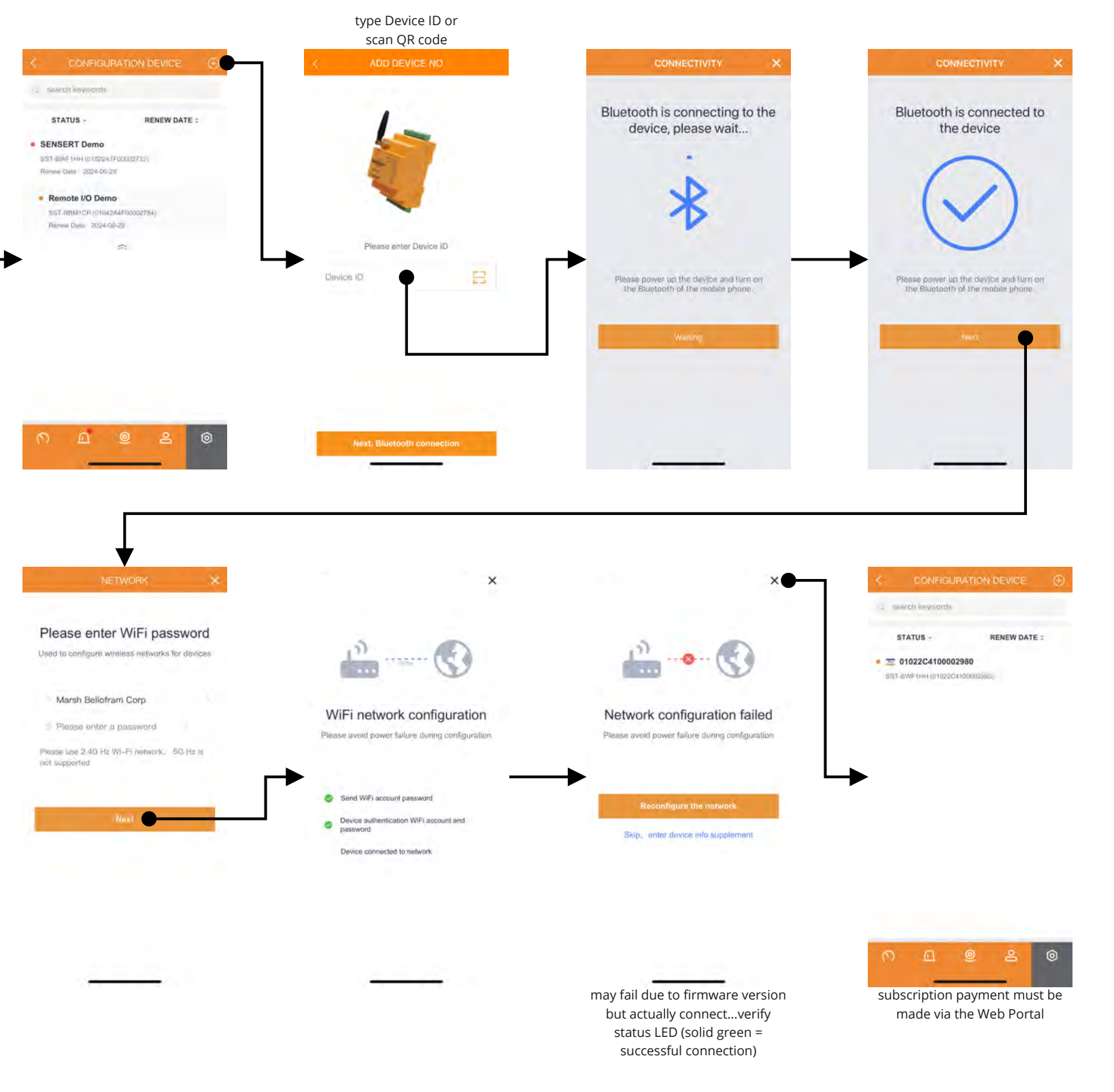

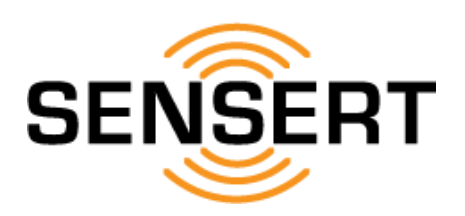

## Configuration [System and Equipment Configuration - Devices] add Remote I/O

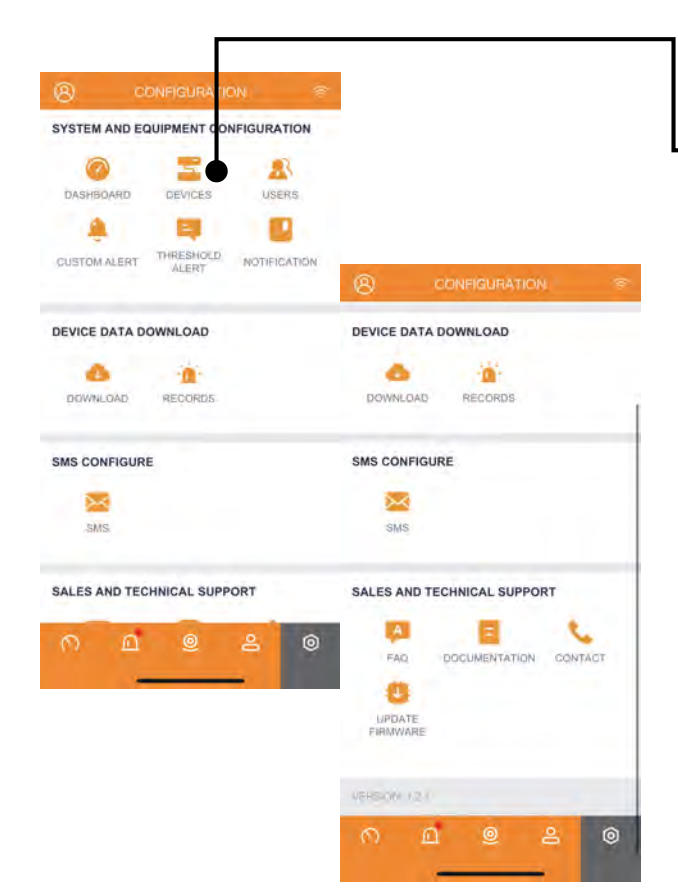

#### ATTNETION ANDROID USERS:

During installation for the <u>first</u> Base Unit, you must allow/confirm all permissions as promoted by the Mobile App. For the location prompt, you must select "Precise". Additionally, the "Nearby devices" permission must be allowed.

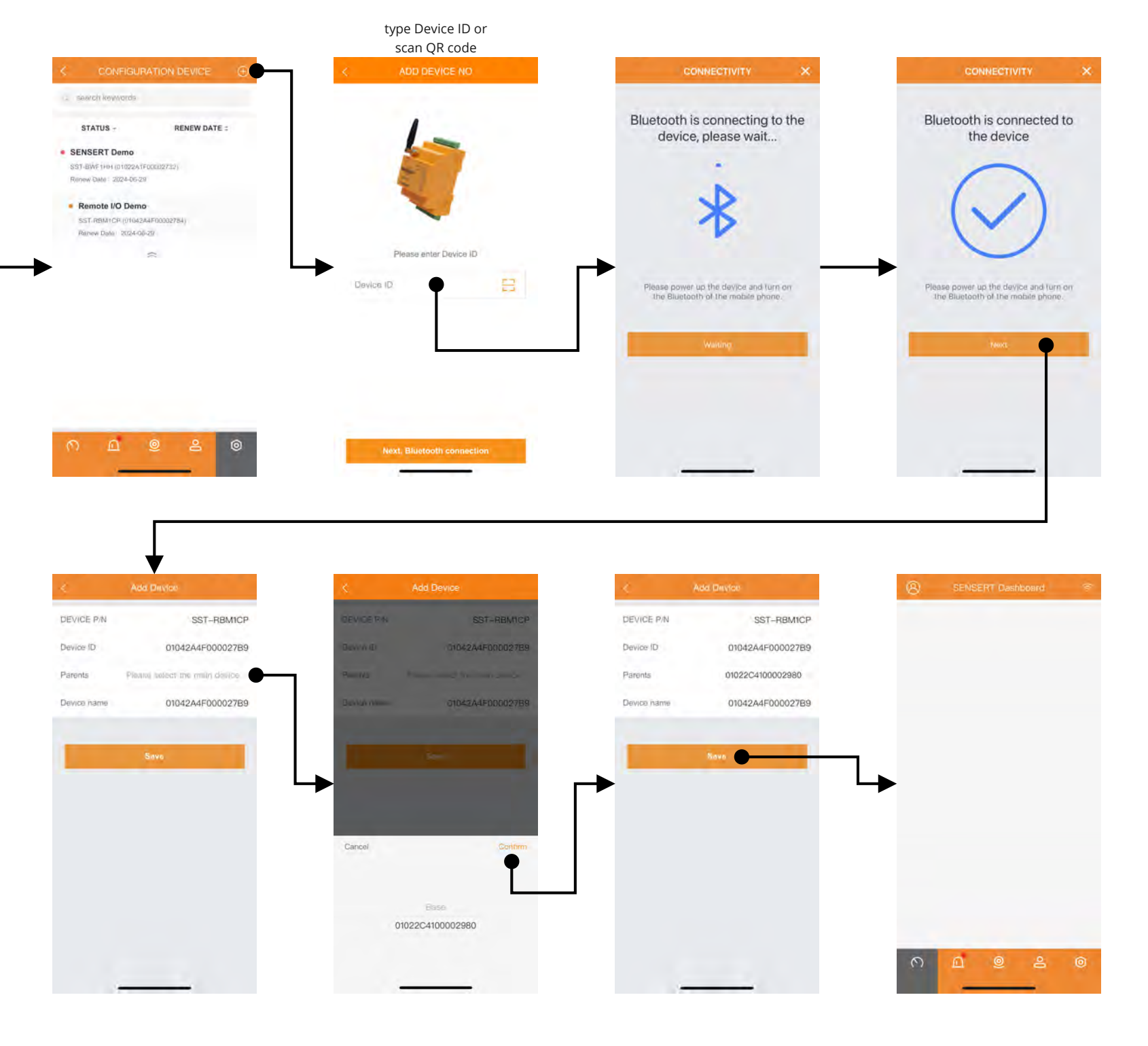

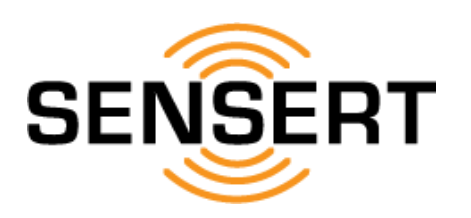

## Configuration [System and Equipment Configuration - Devices] view devices / edit/reboot Base Unit

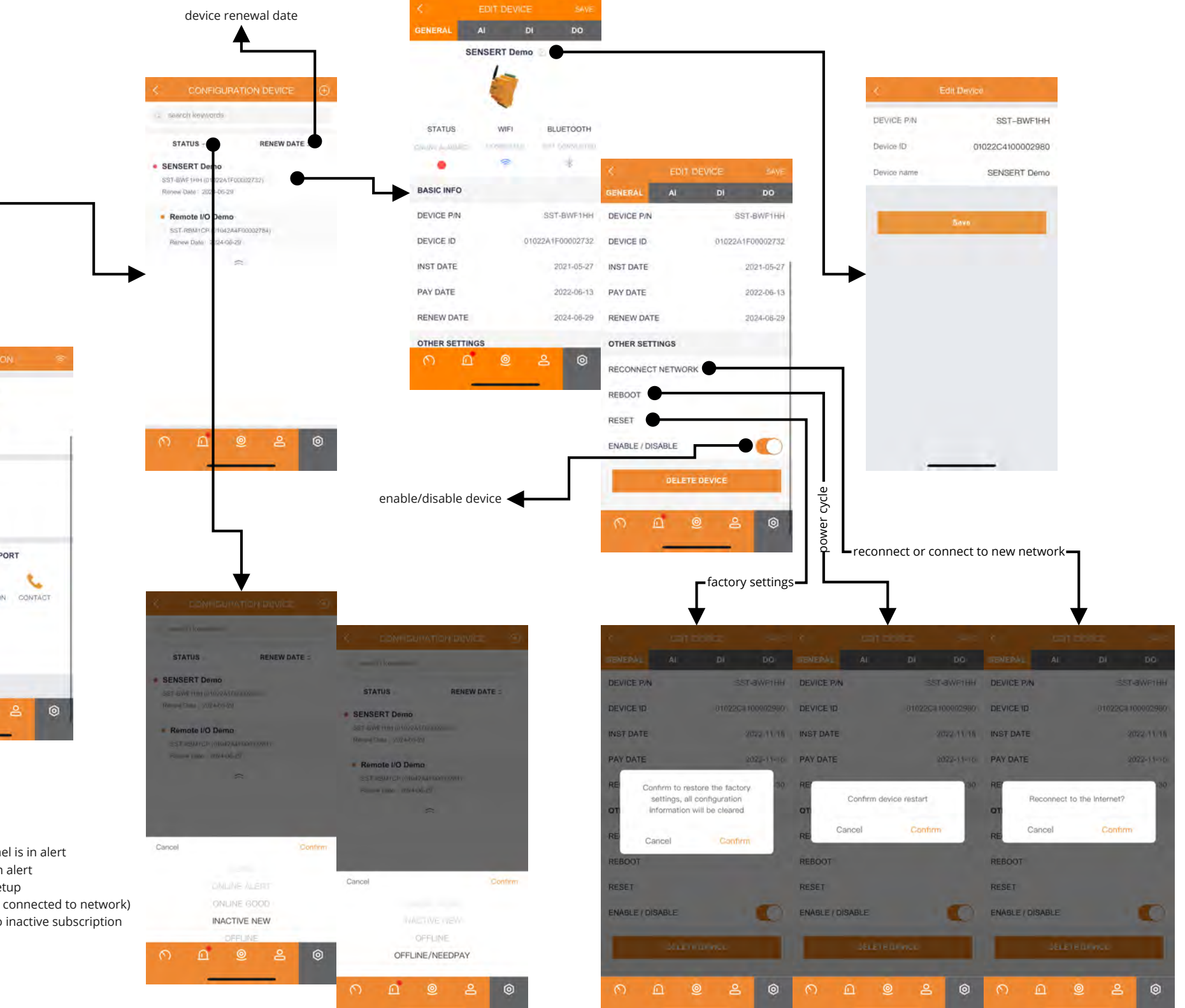

SYSTEM AND EQUIPMENT ONFIGURATION 2 USERS 5 ALERT NOTIFICATION CUSTOM ALERT DEVICE DATA DOWNLOAD DEVICE DATA DOWNLOAD 4 -0 ð 0 RECORDS RECORDS DOWNLOAD DOWNLOAD SMS CONFIGURE SMS CONFIGURE  $\sim$  $\sim$ SMS SMS SALES AND TECHNICAL SUPPORT SALES AND TECHNICAL SUPPORT Ð FAQ DOCUMENTATION CONTACT 0 UPDATE 0 0

ONLINE ALERT - device is online and at least one channel is in alert ONLINE GOOD - device is online and no channels are in alert INACTIVE NEW - device added to account but not yet setup OFFLINE - device that has been setup but is offline (not connected to network) OFFLINE/NEEDPAY - device is setup but is offline due to inactive subscription

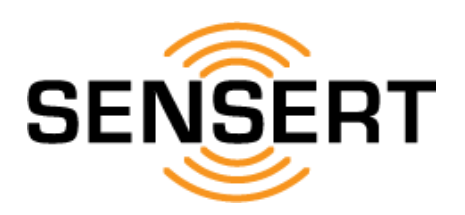

## Configuration [System and Equipment Configuration - Devices] add/edit Base Unit analog input channels

| <complex-block></complex-block> | <complex-block></complex-block>                   |                            |                                               |                                                                                                    | must define ANA                          | ALOG        |                          |              |                         |             |              |
|---------------------------------|---------------------------------------------------|----------------------------|-----------------------------------------------|----------------------------------------------------------------------------------------------------|------------------------------------------|-------------|--------------------------|--------------|-------------------------|-------------|--------------|
| <complex-block></complex-block> | <complex-block></complex-block>                   |                            |                                               |                                                                                                    | < EDIT DEVICE                            |             |                          |              |                         |             |              |
| <complex-block></complex-block> | <complex-block></complex-block>                   |                            |                                               |                                                                                                    | GENERAL AI DI                            | DO          |                          |              |                         | CHANNEL     |              |
| <complex-block></complex-block> | <complex-block></complex-block>                   |                            |                                               | STATUS - RENEW DATE :                                                                                                    | CHANNEL 1                                |             | enable/d                 | lisable char | nnel                    |             |              |
|                                 | <complex-block></complex-block>                   |                            |                                               | SENSERT Demo                                                                                                    | NAME                                     | Tank        |                          |              |                         |             |              |
|                                 | <complex-block></complex-block>                   |                            |                                               | SST-BWF1H91(01022A1F00002732)<br>Renew Date: 2024-05-29                                                                                      | INPUT                                    | 4-20MA      |                          |              | -                       |             |              |
|                                 | <complex-block></complex-block>                   |                            |                                               | Remote I/O Demo                                                                                                    | ANALOG                                   | pressure    |                          |              | a                       |             |              |
|                                 |                                                   | CONFIGURATION              |                                               | SST.RBM1CP ((/1042A4F00002784)<br>Banew Date: 2024-06-20                                                                                     | UNITS                                    | Psi         |                          |              |                         | REPORT      | Contestion 2 |
|                                 |                                                   | ND EQUIPMENT CONFIGURATION | -                                             | ~                                                                                                    | ZERO                                     | 0.0         |                          |              |                         | Girds       |              |
|                                 |                                                   | 20 2                       |                                               |                                                                                                    | SPAN                                     | 100.0       |                          |              |                         |             | 4.20         |
|                                 |                                                   | RD DEVICES USERS           |                                               |                                                                                                    | REPORT INTERVAL                          | 30          | < EDIT DEVICE            | SAVE         |                         | 0           | <u>ه</u> ۵   |
|                                 |                                                   | THRESHOLD                  |                                               |                                                                                                    | DIVED AL EDT                             | 25          | GENERAL AI D             | I DO         |                         |             |              |
|                                 |                                                   | ALERT NOTHICATION          |                                               |                                                                                                    | LOWER ALERT                              | 23          |                          | 20           |                         |             |              |
|                                 |                                                   | TA DOWNLOAD                | DEVICE DATA DOWNLOAD                          |                                                                                                    | LOWER ALERT ATSTEREORS                   | 3           | LIGUED ALERT             | 75           |                         |             |              |
|                                 |                                                   |                            |                                               |                                                                                                    | HIGHER ALERT                             | /5          |                          | 15           | 1                       |             |              |
|                                 |                                                   | ND RECORDS                 | DOWNLOAD RECORDS                              | 0 0 0 0                                                                                                    |                                          | <u> </u>    | HIGHER ALER   HTSTERESIS | 5            |                         |             |              |
|                                 |                                                   |                            |                                               |                                                                                                    |                                          |             | CHANNEL 2                | 0            |                         |             |              |
|                                 |                                                   | GURE                       | SMS CONFIGURE                                 |                                                                                                    |                                          |             | NAME                     | Kiln         | < EDIT DEVICE           | SAVE        |              |
|                                 |                                                   |                            | SMS                                           |                                                                                                    |                                          |             | INPUT                    | 4-20MA       | GENERAL AI D            | DO          |              |
|                                 |                                                   |                            |                                               |                                                                                                    |                                          |             | ANALOG                   | temperature  | ANALOG                  | temperature |              |
|                                 |                                                   | TECHNICAL SUPPORT          | SALES AND TECHNICAL SUPPORT                   |                                                                                                    |                                          |             | UNITS                    | ۰F           | UNITS                   | ۴           |              |
|                                 |                                                   | 0 0 2 0                    | 📮 🖪 📞                                         |                                                                                                    |                                          |             | ZERO                     | 40           | ZERO                    | 40          |              |
|                                 |                                                   |                            | FAQ DOCUMENTATION CONTACT                     |                                                                                                    |                                          |             | SPAN                     | 140          | SPAN                    | 140         |              |
|                                 |                                                   |                            | UPDATE                                        | <b></b>                                                                                                    |                                          |             | REPORT INTERVAL(s)       | 30           | REPORT INTERVAL(s)      | 30          |              |
|                                 |                                                   |                            | P MMWYARE                                     | GENERAL OF DO                                                                                                    |                                          |             | n <u>n</u> @             | 8 0          | LOWER ALERT             | 70          |              |
|                                 |                                                   |                            | VEHSION (2.1                                  |                                                                                                    | 50                                       |             | -                        | -            | LOWER ALERT MYSTERESIS  | .5          |              |
|                                 |                                                   |                            | ∩ <u>□</u> <u>●</u> <u></u> <u>●</u> <u>●</u> | warms changes)                                                                                                    | C                                        |             |                          |              | HIGHER ALERT            | 86          |              |
|                                 |                                                   |                            |                                               | Alagen presser ante                                                                                                    | Tunk GENERAL DE DO                       |             |                          |              | HIGHER ALERT HYSTERESIS | .5          |              |
|                                 |                                                   |                            |                                               |                                                                                                    | C+MR)                                    | -           |                          |              | CHANNEL 3               |             |              |
|                                 |                                                   |                            |                                               | 100.0 MTT                                                                                                    | the main first control                   | NE.)        |                          |              | CHANNEL 4               | 611         |              |
|                                 |                                                   |                            |                                               | Carpel Cauthor                                                                                                    | ADDA AND PROVIDE AND                     |             | Tanà                     |              |                         |             |              |
|                                 |                                                   |                            |                                               | Interded Articity                                                                                                    | Cartha and Anna                          |             | a press                  |              |                         | ≗ ©         |              |
|                                 |                                                   |                            |                                               | flow                                                                                                    |                                          |             | . Hat                    |              |                         | -           |              |
|                                 |                                                   |                            |                                               | ГО <u><u></u><u></u><u></u><u></u><u></u><u></u><u></u><u></u><u></u><u></u><u></u><u></u><u></u><u></u></u> <u></u> <u></u> <u></u> <u></u> | Carlot Control                           |             | 100                      |              |                         |             |              |
|                                 | © ⊥ ℓ ≥ ©<br>must click SAVE to save settings     |                            |                                               | N D @ &                                                                                                    | () () () () () () () () () () () () () ( | HT MITERVAL | Custor                   |              |                         |             |              |
|                                 | ○ △ ② Č ○ △ ② Č ○ □ ○ Click SAVE to save settings |                            |                                               |                                                                                                    | liuminance                               |             |                          |              |                         |             |              |
|                                 | nust click SAVE to save settings                  |                            |                                               |                                                                                                    | n <u>n</u> e 2 0                         | other       |                          |              |                         |             |              |

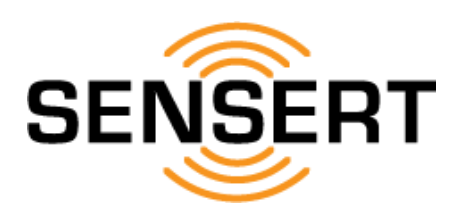

## Configuration [System and Equipment Configuration - Devices] add/edit Base Unit digital input channels

| າust click SAVE to save set |
|-----------------------------|
|                             |
|                             |
|                             |
|                             |
|                             |
|                             |
|                             |
|                             |
| GENERAL AU                  |
| - unital                    |
| INCOME PERMIT               |
| and the spin                |
|                             |
| Carol                       |
|                             |
| Gene                        |
| ON=1                        |
| n <u>ଇ</u> ଥ                |
| ON=0 - normally             |
| L                           |

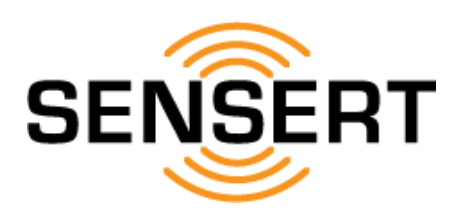

## Configuration [System and Equipment Configuration - Devices] add/edit Base Unit digital output channel

|                                     |                                |                                                          | < EDIT DEVICE                 |         |              |                               |         |                              |               |
|-------------------------------------|--------------------------------|----------------------------------------------------------|-------------------------------|---------|--------------|-------------------------------|---------|------------------------------|---------------|
|                                     |                                |                                                          | GENERAL AI DI                 | 00      |              |                               |         |                              |               |
|                                     |                                |                                                          | CHANNEL 1                     | 0       |              |                               |         |                              |               |
|                                     |                                | search knowords                                          | MODE                          | Channel |              |                               | ENABL   | ED - normally open, closes v | /hen in alert |
|                                     |                                |                                                          | CONTROL CONTACT               |         |              |                               | DISAB   | LED - normally closed, opens | when in alert |
|                                     |                                | STATUS - RENEW DATE :                                    | NAME                          | DO-1    | C.           | EDIT DEVICE                   |         |                              |               |
|                                     |                                | SST-BWF(104)(012247F00002732)<br>Renew Date: 2024-05-29  | REPORT INTERVAL(5)            | 30      | REPORT INTE  | RVAL(s) 30                    |         |                              |               |
|                                     |                                | Remote I/O Demo                                          | Souce (Please choose channel) |         | Souce (Pleas | e choose channel)             |         |                              |               |
|                                     |                                | SST.RBM1CP ((11042A4F00002784)<br>Rames Date: 2024-06-27 | Tank Low                      | - GL    | Tank Low     | <u>п</u>                      |         |                              |               |
| SYSTEM AND EQUIPMENT CONFIGURATION  |                                | ~                                                        | Tank High                     | 1.1.1   | Tank High    | 1 D                           |         |                              |               |
| Ø 🔤 🔊                               |                                |                                                          | Kiln Low                      | 101     | Kiin Low     | Ξ.                            |         |                              |               |
| DASHBOARD DEVICES USERS             |                                |                                                          | Kiln High                     | 177     | Kiln High    | Π.                            |         |                              |               |
| CUSTOM ALERT THRESHOLD NOTIFICATION |                                |                                                          | Al-3 Low                      |         | AI-3 Low     |                               |         |                              |               |
| ALERT                               |                                |                                                          | AI-3 High                     |         | AI-3 High    |                               |         |                              |               |
| DEVICE DATA DOWNLOAD                | DEVICE DATA DOWNLOAD           |                                                          | ∩ <u>∩</u> @ ;                | 8 ©     | Al-4 Low     |                               |         |                              |               |
| 6 0                                 | <b>6</b>                       |                                                          |                               |         | Al-4 High    |                               |         |                              |               |
| DOWNLOAD RECORDS                    | DOWNLOAD RECORDS               | <u> </u>                                                 |                               |         | DI-1         |                               |         |                              |               |
| SMS CONFIGURE                       | SMS CONFIGURE                  |                                                          |                               |         | DI-2         |                               |         |                              |               |
|                                     |                                |                                                          |                               |         | 0            | <b>0</b> 000                  |         |                              |               |
| SMS                                 | SMS                            |                                                          |                               | -       |              |                               |         |                              |               |
|                                     |                                |                                                          |                               |         |              |                               |         |                              |               |
| SALES AND TECHNICAL SUPPORT         | SALES AND TECHNICAL SUPPORT    |                                                          | $\bot$                        |         | Іг           | 1                             |         | $\bot$                       |               |
| n <u>n</u> @ 2 @                    | FAQ DOCUMENTATION CONTACT      |                                                          |                               |         |              |                               |         |                              |               |
|                                     | 8                              |                                                          | GENERAL AL DI                 |         |              | GENERAL AI DI                 | DO      | GENERAL AL                   | DI DO         |
|                                     | LIPDATE<br>FIRMWARE            |                                                          | CHANNEL 1                     |         |              | CHANNEL 1                     | -       | CHANNEL 4                    |               |
|                                     |                                |                                                          | CHANNEL                       | -       |              | MODE                          | Channel | CHANNEL I                    |               |
|                                     | VERSION 121                    |                                                          | NODE                          | Ghanner |              | CONTROL CONTACT               | Chaines | MODE                         | All           |
|                                     | ∩ <u>∩</u> <u>@</u> ≗ <u>@</u> |                                                          | LANE CONTACT                  | 001     |              | NAME                          | 00.1    | CONTROL CONTACT              | 00.1          |
|                                     |                                |                                                          | TRAME                         | DO-T    |              | REPORT NITERIAL               | 20      | NAME .                       | 00-1          |
|                                     |                                |                                                          | HEPORT INTERVALIS)            | 30      |              | REPUR (INTERVAL(S)            | 30      | REPORT INTERVAL(s)           | 30            |
|                                     |                                |                                                          | Souce (Please choose channel) |         |              | Souce (Please choose channel) |         |                              |               |
|                                     |                                |                                                          | Tank Low                      |         |              | Tank Low                      |         |                              |               |
|                                     |                                |                                                          | Tunk High<br>Cancel           | Confirm |              | Tank High                     |         |                              |               |
|                                     |                                |                                                          |                               |         |              | Kiln Low-                     |         |                              |               |
|                                     |                                | All - output triggers if any channel alerts              | 20                            |         |              | Kiln High                     |         |                              |               |
|                                     |                                | Channel - output triggers based upon specified logic     | Channel                       |         |              | AI-3 Low                      |         |                              |               |
|                                     |                                |                                                          |                               | • - @   |              | Al-3 High                     | • @     |                              | • @           |
|                                     |                                |                                                          |                               |         |              |                               |         |                              |               |

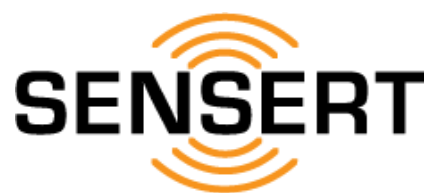

## Configuration [System and Equipment Configuration - Devices] add/edit Remote I/O analog/digital input & vibration channel / reboot Remote I/O

|                                     |                                                                                                    |                                                             | <                          | EDIT DEVICE   | SAVE                 |              | 10 C                           | Edit Device       |                    |
|-------------------------------------|----------------------------------------------------------------------------------------------------|-------------------------------------------------------------|----------------------------|---------------|----------------------|--------------|--------------------------------|-------------------|--------------------|
|                                     |                                                                                                    |                                                             | GENERAL                    | AI DI         | VB                   |              | DEVICE P/N                     | SST-RBM1CP        |                    |
|                                     |                                                                                                    |                                                             | Rer                        | mote I/O Demo |                      |              | Device (D                      | 01042A4F000027B9  |                    |
|                                     |                                                                                                    | CONFIGURATION DEVICE                                        |                            | * 🖻           |                      |              | Parents                        | SENSERT Demo      |                    |
|                                     |                                                                                                    | 🖕 sewich kowyarda                                           |                            | -             |                      |              | Device name                    | Remote I/O Demo   |                    |
|                                     |                                                                                                    | STATUS - RENEW DATE :                                       | BASICINEO                  | _             |                      |              |                                |                   |                    |
|                                     |                                                                                                    | SENSERT Demo                                                | DEVICE P/N                 | SST.          | RBMICP               |              | 1.000                          | Sava              |                    |
|                                     |                                                                                                    | SST-BWF1H0H (01022A1F00802732)<br>Ritinew Date : 2024-05-29 | DEVICE ID                  | 0104ZA4F0     | C EDIT I             | DEVICE SAVE  | <b>└</b> ▶                     |                   |                    |
|                                     |                                                                                                    | Remote I/O Demo                                             | PARENTS                    | SENSE         | RT Demo PARENTS      | SENSERT Demo |                                |                   |                    |
| B CONFIGURATION ®                   |                                                                                                    | SST-R9M1CP ((11042A4F00002784)<br>Renew Date: 2024-06-20    | INST DATE                  | 20            | 021-05-27 INST DATE  | 2021-05-27   |                                |                   |                    |
| SYSTEM AND EQUIPMENT CONFIGURATION  | -                                                                                                    | *                                                           | PAY DATE                   | 20            | 022-06-13 PAY DATE   | 2022-06-13   |                                |                   |                    |
| DASHBOARD DEVICES USERS             |                                                                                                    | ŗ                                                           | RENEW DATE                 | 20            | 024-06-29 RENEW DATE | 2024-06-29   |                                |                   |                    |
| A 🖽 🖬                               |                                                                                                    |                                                             | MISC                       |               | MISC                 |              |                                |                   |                    |
| CUSTOM ALERT THRESHOLD NOTIFICATION |                                                                                                    |                                                             | റെമ                        | <u>)</u>      | REPORT INTERVAL(s)   | 180          |                                |                   |                    |
|                                     | DEVICE DATA DOWNLOAD                                                                                                    |                                                             | -                          |               | OTHER SETTINGS       |              |                                |                   |                    |
| DEVICE DATA DOWNLOAD                | DEVICE DATA DOWNLOAD                                                                                                    |                                                             |                            |               | REBOOT               |              |                                |                   | 1                  |
| DOWNLOAD RECORDS                    | DOWNLOAD RECORDS                                                                                                    | 0 0 0 2 0                                                   |                            |               | RESET                |              |                                | ,                 | S                  |
|                                     |                                                                                                    |                                                             |                            |               | ENABLE / DISABLE     |              |                                | 1<br>1<br>1       | tting              |
| SMS CONFIGURE                       | SMS CONFIGURE                                                                                                    |                                                             | an abla (dias bla da       |               | DELET                | EDEVICE      | cycle                          |                   | ry se              |
| .SMS                                | SMS                                                                                                    |                                                             | enable/disable de          |               |                      |              | wer                            | ۲<br>ل<br>ل       | factu              |
|                                     |                                                                                                    |                                                             |                            |               | <u>п</u> в 1         | <u>e</u> 2 0 | Ĭ                              |                   |                    |
| SALES AND TECHNICAL SUPPORT         | SALES AND TECHNICAL SUPPORT                                                                                                    | <u>_</u>                                                    |                            |               |                      |              | $\bot$                         | -                 | L                  |
| ∩ <u>∩</u>                          | FAQ DOCUMENTATION CONTACT                                                                                                    |                                                             | C EDIT DEVICE              | \$40E         |                      | SAVE         |                                |                   |                    |
|                                     | 0                                                                                                    | GENERAL AI DI VB                                            | GENERAL AI DI              | VB            | GENERAL AI DI        | VB           |                                |                   |                    |
|                                     | UPDATE<br>FIRMWARE                                                                                                    | CHANNEL 1                                                   | CHANNEL 1                  |               | CHANNEL 1            |              | ICE ID III CONTRACTOR          | DATE OF DEVICE ID | TI TOAQAMPOONDA 55 |
|                                     | International International In |                                                             | NAME                       | Panel Door    | NAME                 | Motor        | RENTS SENSE                    | T Dema PARENTS    | SENSERT Demo       |
|                                     | 0 0 0 0                                                                                                    |                                                             | SENSOR TYPE                | Dry Contact   | HIGHER ALERT(mg)     | 2000         |                                | TALLA PAY DATE    | 2022-11-10         |
|                                     |                                                                                                    |                                                             | INPUT MODE                 | Di            |                      | R            | DATE A                         | NO RENEW DATE     | 2021-12.30         |
|                                     |                                                                                                    |                                                             | USER DEFINED "ON"          | ON=0          |                      |              | Confirm to restore the factory | MIS Confirm di    | onico roetart      |
|                                     |                                                                                                    |                                                             |                            |               |                      | RE           | information will be cleared    | 80 RE             | 180                |
|                                     |                                                                                                    |                                                             |                            |               |                      | 01           | Cancel Confirm                 | OTHER SETTINGS    | Confirm            |
|                                     |                                                                                                    |                                                             |                            |               |                      | RE           | BOOT                           | REBOOT            |                    |
|                                     |                                                                                                    |                                                             |                            |               |                      | RE           | SET                            | RESET             |                    |
|                                     |                                                                                                    |                                                             |                            |               |                      | EA           | ABLE / DISABLE                 | ENABLE / DISABLE  | •                  |
|                                     |                                                                                                    |                                                             |                            |               |                      |              |                                |                   |                    |
|                                     |                                                                                                    |                                                             | 0 0 0                      | 0             | 0 0 0                |              |                                |                   |                    |
|                                     |                                                                                                    |                                                             | с) <u>п</u> ©              | ē 0           | (тер                 | S 0          |                                |                   | 2 A Q              |
|                                     |                                                                                                    | same as Base Unit Analog                                    | /Digital Inputs (pages 15- | -16)          |                      |              |                                |                   |                    |
|                                     |                                                                                                    |                                                             | 0                          |               |                      | '            | ,                              |                   |                    |
|                                     |                                                                                                    |                                                             |                            |               |                      | enable/disab | le channel                     |                   |                    |

**Mobile App Tutorial** 

Version 1.0

nel

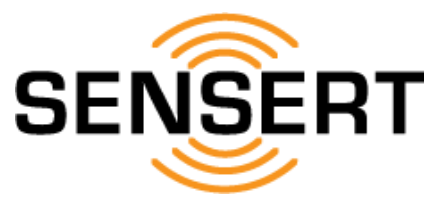

## Configuration [System and Equipment Configuration - Devices] delete device

|                                  |                             |                                                                                                    | < EDIT I                                                                                                    | DEVICE SAVE                                                                                                    |                   |                  | <                                                                                                    |                                                                                                    |
|----------------------------------|-----------------------------|----------------------------------------------------------------------------------------------------|----------------------------------------------------------------------------------------------------|----------------------------------------------------------------------------------------------------|-------------------|------------------|----------------------------------------------------------------------------------------------------|----------------------------------------------------------------------------------------------------|
|                                  |                             |                                                                                                    | GENERAL AI                                                                                                    | DI DO                                                                                                    |                   |                  | SENERAL AI                                                                                                    | DI DO                                                                                                    |
|                                  |                             |                                                                                                    | SENSER                                                                                                    | T Demo 🕑                                                                                                    |                   |                  | DEVICE P/N                                                                                                    | SST-BWP1HH                                                                                                    |
| ame procedure for both Bas       | se Unit and Remote I/O      |                                                                                                    | 4                                                                                                    |                                                                                                    |                   |                  | DEVICE ID                                                                                                    | 01023A1F00002732                                                                                                    |
|                                  |                             | < CONFIGURATION DEVICE ⊕                                                                                                    |                                                                                                    |                                                                                                    |                   |                  | INST DATE                                                                                                    |                                                                                                    |
|                                  |                             |                                                                                                    | STATUS                                                                                                    | VIFI BLUETOOTH                                                                                                    |                   |                  | PAY DATE                                                                                                    | 2022-06-11                                                                                                    |
|                                  |                             | STATUS - RENEW DATE :                                                                                                    | Charles Automatics 1000                                                                                                    | COLOR DE GENERALI DE                                                                                                    |                   |                  | RE                                                                                                    |                                                                                                    |
|                                  |                             | SENSERT Demo                                                                                                    | •                                                                                                    | s +                                                                                                    | < EDIT D          | EVICE SAVE       | Before deleting a disable                                                                                                    | device, you must<br>???                                                                                                    |
|                                  |                             | S\$7-BWF1HH (01022A1F00E02732)<br>Renew Date: 2024-05-29                                                                                                    | BASIC INFO                                                                                                    |                                                                                                    | GENERAL AI        | DI DO            |                                                                                                    | •                                                                                                    |
|                                  |                             | Remote I/O Demo                                                                                                    | DEVICE P/N                                                                                                    | SST-BWF1HH                                                                                                    | DEVICE P/N        | SST-BWF1HH       | RECont                                                                                                    | rm -                                                                                                    |
| CONFIGURATION                    | 8                           | SST.RBM1CP ((/1042A4F00002784)<br>Banew Date: 2024-06-20                                                                                                    | DEVICE ID                                                                                                    | 01022A1F00002732                                                                                                    | DEVICE ID         | 01022A1F00002732 | REBOOT                                                                                                    |                                                                                                    |
| STEM AND EQUIPMENT CONFIGURATION |                             | ~                                                                                                    | INST DATE                                                                                                    | 2021-05-27                                                                                                    | INST DATE         | 2021-05-27       | RESET                                                                                                    |                                                                                                    |
|                                  |                             | <b>→</b>                                                                                                    | PAY DATE                                                                                                    | 2022-06-13                                                                                                    | PAY DATE          | 2022-06-13       | ENABLE / DISABLE                                                                                                    | 0                                                                                                    |
| DASHBOARD DEVICES USERS          |                             |                                                                                                    | RENEW DATE                                                                                                    | 2024-06-29                                                                                                    | RENEW DATE        | 2024-06-29       | Jacking                                                                                                    |                                                                                                    |
|                                  |                             |                                                                                                    | OTHER SETTINGS                                                                                                    |                                                                                                    | OTHER SETTINGS    |                  | Concession and                                                                                                    |                                                                                                    |
| USTOM ALERT ALERT NOTIFICATIO    |                             |                                                                                                    | 6 <u>D</u>                                                                                                    | <u>@</u>                                                                                                    | RECONNECT NETWORK |                  | ര മ 🧕                                                                                                    | 2 ©                                                                                                    |
|                                  |                             |                                                                                                    |                                                                                                    |                                                                                                    | REBOOT            |                  |                                                                                                    | _                                                                                                    |
| ATA DOWNLOAD                     |                             |                                                                                                    |                                                                                                    |                                                                                                    | RESET             |                  |                                                                                                    |                                                                                                    |
| DOWNLOAD RECORDS                 | DOWNLOAD RECORDS            |                                                                                                    |                                                                                                    |                                                                                                    |                   |                  |                                                                                                    |                                                                                                    |
|                                  |                             | ∩ <u>□</u> <u>●</u> <del>2</del> <u>●</u>                                                                                                    |                                                                                                    |                                                                                                    | ENABLE / DISABLE  |                  |                                                                                                    |                                                                                                    |
| MS CONFIGURE                     | SMS CONFIGURE               |                                                                                                    |                                                                                                    |                                                                                                    | DELETE            | DEVICE           |                                                                                                    |                                                                                                    |
| 2                                | 2                           |                                                                                                    |                                                                                                    |                                                                                                    | -                 |                  |                                                                                                    |                                                                                                    |
| SMS                              | SMS                         |                                                                                                    |                                                                                                    |                                                                                                    | 0 0 0             |                  |                                                                                                    |                                                                                                    |
| Dettile .                        |                             |                                                                                                    |                                                                                                    |                                                                                                    | 10 EL S           |                  |                                                                                                    |                                                                                                    |
| ALES AND TECHNICAL SUPPORT       | SALES AND TECHNICAL SUPPORT |                                                                                                    |                                                                                                    |                                                                                                    |                   |                  |                                                                                                    |                                                                                                    |
| ALES AND TECHNICAL SUPPORT       | SALES AND TECHNICAL SUPPORT | <b>_</b>                                                                                                    |                                                                                                    |                                                                                                    |                   |                  |                                                                                                    |                                                                                                    |
| LES AND TECHNICAL SUPPORT        | SALES AND TECHNICAL SUPPORT |                                                                                                    |                                                                                                    |                                                                                                    |                   | _                | < E01.0                                                                                                    |                                                                                                    |
|                                  | SALES AND TECHNICAL SUPPORT |                                                                                                    |                                                                                                    | Di DO                                                                                                    |                   |                  | C EDIT DI                                                                                                    | EVICE SAVE                                                                                                    |
| LES AND TECHNICAL SUPPORT        | SALES AND TECHNICAL SUPPORT | TENERAL AI DI DO<br>DEVICE PIN SST-BWETHHI                                                                                                    | CENT                                                                                                    | DI DO<br>SSTAWFIHI                                                                                                    |                   |                  | GENERAL AI                                                                                                    | DI DO<br>SST-8WP1HH                                                                                                    |
|                                  | SALES AND TECHNICAL SUPPORT | C DEL DOCES                                                                                                    | C CENT                                                                                                    | DI DO<br>SSTAWFIHH<br>01022Averonouzze                                                                                                    |                   |                  | C EDIT DI<br>GENERAL AI<br>DEVICE P/N<br>DEVICE ID                                                                                                    | EVICE SAVE<br>DI DO<br>SST-BWPHH                                                                                                    |
| LES AND TECHNICAL SUPPORT        | SALES AND TECHNICAL SUPPORT | K         Control Control         Auror           DEVICE P/N         SST-BWFTHH           DEVICE ID         01022A/1F00002739           INST DATE         2021-09-27                                                                                                    | C CET<br>TENERAL AI<br>DEVICE P/N<br>DEVICE ID                                                                                                    | DI DO<br>SST-BWF/HH<br>01022AvF00007729<br>202-06-27                                                                                                    |                   |                  | CENERAL AI<br>DEVICE P/N<br>DEVICE ID<br>INST DATE                                                                                                    | EVICE SAVE<br>DI DO<br>SST-BWPTHH<br>01022C4100002980<br>2022-11-15                                                                                                    |
| LES AND TECHNICAL SUPPORT        | SALES AND TECHNICAL SUPPORT | Al     Di     Do       DEVICE ID     01022A1F000027871       INST DATE     2071.05.07                                                                                                    | C CETT<br>TENENAL ALL<br>DEVICE PAN<br>DEVICE ID<br>INST DATE                                                                                                    | Di DO<br>SST-3WF1HH<br>0102340700002770<br>907-06-3/                                                                                                    |                   |                  | C EDIT DI<br>GENERAL AI<br>DEVICE P/N<br>DEVICE ID<br>INST DATE<br>PAY DATE                                                                                                  | EVICE SAVE<br>DI DO<br>SST-BWP1HH<br>01022C4100002980<br>2022-11-15<br>2022-11-15                                                                                                    |
| LES AND TECHNICAL SUPPORT        | SALES AND TECHNICAL SUPPORT | DEVICE PAN     AI     DI     DO       DEVICE PAN     SST-BWF7HH       DEVICE ID     01023A1F00002797       INST DATE     2071106-27       PAY DATE     2022-00-11                                                                                                    | C CONTRACTOR OF CONTRACTOR OF                                                                                                    | DI DO<br>SST-3WF-1HH<br>01022Av#00002772<br>202-06-01<br>2022-06-01                                                                                                    |                   |                  | CENERAL AI<br>DEVICE P/N<br>DEVICE ID<br>INST DATE<br>PAY DATE                                                                                                    | CVICTE SAVE     DI DO     SST-BWF1HI     01022C4100002980     2022-11-18     2022-11-18     2022-11-18                                                                                                    |
| LES AND TECHNICAL SUPPORT        | SALES AND TECHNICAL SUPPORT | K         CET DOLL           DEVICE P/N         SST-BWFTHH           DEVICE ID         01022Ari P00002797           INST DATE         2021.05-27           PAY DATE         2022.00-11           RE         Are you sure you want to delete<br>this Device?                                                                                                    | CETT<br>TENERAL AL<br>DEVICE P/N<br>DEVICE ID<br>INST DATE<br>PAY DATE<br>RE Deleting this day<br>all data associate<br>Are you really                                                                                                    | DI DO<br>SST-3WETHH<br>UH022Ave00002775<br>205 06-07<br>205 06-07<br>ice will also delete<br>Id with this device1                                                                                                    |                   |                  | CEDIT DI       GENERAL     AI       DEVICE P/N       DEVICE ID       INST DATE       PAY DATE       RENEW DATE                                                               | EVICE         SAVE           DI         DO           SST-BWF1HH         01022C4100002980           01022C4100002980         2022-11-18           2022-11-18         2022-11-18           2022-11-18         2022-11-18           2022-11-18         2023-12-30                                     |
| LES AND TECHNICAL SUPPORT        | SALES AND TECHNICAL SUPPORT | Complexitie     Complexitie     Complexitie       DEVICE ID     D1022A11F000002787       DEVICE ID     D1022A11F000002787       INST DATE     202240-11       PAY DATE     202240-11       RE     Are you sure you want to delate<br>this Device?                                                                                                    | K     CENTER       TENERAL     AL       DEVICE IR       INST DATE       PAY DATE       RE     Deleting this device       AL       Deleting this device       AL                                                                                                    | Di DO<br>SST 3WFHH<br>U1022AvF00002775<br>Joz 06-37<br>2005-06-43<br>size vill also delta<br>sur you want to<br>is device?                                                                                                    |                   |                  | C EDIT D<br>GENERAL AI<br>DEVICE P/N<br>DEVICE ID<br>INST DATE<br>PAY DATE<br>RENEW DATE<br>DTH Please delete the sui<br>device                                              | EVICE         SAVE           DI         DO           SST-BWP1HF         01022C4 100002900           2022-11-11         2022-11-11           2022-11-12         2022-11-12           2023-12-30         0-device under the first!                                                                   |
| LES AND TECHNICAL SUPPORT        | SALES AND TECHNICAL SUPPORT | DEVICE I/N     SST-BWETHH       DEVICE I/N     SST-BWETHH       DEVICE I/D     01022A/1F00002739       INIST DATE     2021.06-37       PAY DATE     2022.00-11       RE     Are you sure you want to delete<br>this Device?       RE     Cancel                                                                                                    | Cancel                                                                                                    | DI DO<br>SST-3WF/HH<br>U1022Av700002772<br>205 06-27<br>205 06-27<br>205 00000000000000000000000000000000000                                                                                                    |                   |                  | CENTRAL AI<br>DEVICE P/N<br>DEVICE ID<br>INST DATE<br>PAY DATE<br>RENEW DATE<br>DTH Please delete the suit<br>device<br>RECONNECT NETWORK                                    | CVICE:         SWY           DI         DO           SST-BWFHH         01022C4 100002980           2022-11-13         2022-11-13           2022-11-14         2022-11-14           2023-12-30         2023-12-30           p-device under the first!         1000000000000000000000000000000000000 |
| LES AND TECHNICAL SUPPORT        | SALES AND TECHNICAL SUPPORT | K     Linit Contact       DEVICE I/A     DI       DEVICE I/A     DI022A+F00002737       NGT DATE     2022A-F00002737       NGT DATE     2022A-F00002737       PAY DATE     2022A-F00002737       RE     Are you sure you want to delete<br>this Device?       RE     Cancel       REBOOT     Confirm                                                                                                    | Cancel<br>RED<br>RED<br>RED<br>RED<br>RED<br>RED<br>RED<br>RED                                                                                                    | DI DO<br>SST-3WF/HB<br>DI025Ave00002700<br>202:00-04<br>202:00-04<br>200:00-04<br>200:00-04<br>200:000-04<br>200:000-04<br>200:000000000000000000000000000000000 |                   |                  | CEDIT DI<br>GENERAL AI<br>DEVICE PA<br>DEVICE ID<br>INST DATE<br>PAY DATE<br>RENEW DATE<br>RENEW DATE<br>RENEW DATE<br>RECONNECT NETWORK<br>REBOOT                           | DI DO<br>SST-8WP1Hi<br>01022C4100002986<br>2022-11-11<br>2022-11-12<br>2023-12-30<br>D-device under the<br>first!                                                                                                    |
| LLES AND TECHNICAL SUPPORT       | SALES AND TECHNICAL SUPPORT | Control     Control       Control     Control       DEVICE ID     D1022AHF00002777       NIST DATE     2021-00-11       PAY DATE     2022-00-11       RE     Cancel       Conthrm     Conthrm       REBOOT     Conthrm                                                                                                    | DEVICE IP<br>INST DATE<br>PAY DATE<br>RE Deleting this device the<br>all data associate<br>Are you really<br>delote the<br>RE Cancel<br>REBUTI<br>RESET                                                                                                    | Di DO<br>SST AWFTHE<br>U1022AvF00002770<br>202: 06-37<br>202: 06-37<br>202: 06-41<br>di di so delota<br>sure you want to<br>is device?                                                                                                    |                   |                  | C EDIT DI<br>GENERAL AI<br>DEVICE PN<br>DEVICE ID<br>INST DATE<br>PAY DATE<br>RENEW DATE<br>RENEW DATE<br>RECONNECT NETWORK<br>REBOOT<br>RESET                               | COCC         Sample           DI         DO           SST-BWFHHI         01022C4 100002986           2022-11-01         2022-11-01           2022-11-01         2022-11-01           2023-12-33         a-device under the first!                                                                  |
| ALES AND TECHNICAL SUPPORT       | SALES AND TECHNICAL SUPPORT | K     Lation Control       DEVICE P/N     SST-BWETHH       DEVICE ID     01022A/1F00002757       INST DATE     2021 00-27       PAY DATE     202200-11       RE     Are you sure you want to delete       This Device?     This Device?       RE     Cancel       REBOOT     Confirm       RESET     ENABLE / DISABLE                                                                                                    |                                                                                                    | DI DO<br>SET WATHH<br>U1022Avecoustre<br>202 06-27<br>202 06-27<br>202 00-27<br>202 00-27<br>200 00-27<br>200 00-27<br>200 00-27<br>200 000000000000000000000000000000000                                                                                                    |                   |                  | C EDIT DI<br>GENERAL AI<br>DEVICE P/N<br>DEVICE ID<br>INST DATE<br>PAY DATE<br>RENEW DATE<br>RENEW DATE<br>RECONNECT NETWORK<br>REBOOT<br>RESET<br>ENABLE / DISABLE          | DI         DO           SST-BWP1HH         01022C4 100002980           2022-11-15         2022-11-15           2023-12-30         2023-12-30           p-device under the first!         1000000000000000000000000000000000000                                                                     |
| ALES AND TECHNICAL SUPPORT       | SALES AND TECHNICAL SUPPORT | Image: Sector Sector | Cancel<br>REBUCIE<br>REBUCIE<br>REBU | Di DO<br>SST-3WF1Ha<br>U1023A-200002700<br>J000 0004<br>2000 0004<br>2000 0000<br>2000 0000000000                                                                                                    |                   |                  | CEDIT DI<br>GENERAL AI<br>DEVICE PAN<br>DEVICE ID<br>INST DATE<br>PAY DATE<br>RENEW DATE<br>RENEW DATE<br>RECONNECT NETWORK<br>REBOOT<br>RESET<br>ENABLE / DISABLE           | EVICE         SAVE           DI         DO           SST-BWP1HH         01022C4100002980           2022-11-15         2022-11-15           2022-11-15         2022-11-15           2023-12-30         2023-12-30           D-device under the first!         0                                     |
| ALES AND TECHNICAL SUPPORT       | SALES AND TECHNICAL SUPPORT | Concell     Concell     Concell     Concell     Concell     Contern     REBOOT     RESET     Concell     Contern                                                                                                    | DEVICE IP<br>INST DATE<br>PAY DATE<br>RE Deleting this dev<br>all data associat<br>Are you really<br>delete th<br>RE Cancel<br>REBUT<br>RESET<br>ENABLE ( DISABLE                                                                                                    | DI DO<br>SST WEITHE<br>UT022Averour02770<br>202 00-07<br>202 00-07<br>202 00-0<br>202 00-0<br>200 00-0<br>200 00-0<br>200 00-0<br>200 00-0<br>00-0                                                                                                    |                   |                  | CEDITOL<br>GENERAL AI<br>DEVICE PN<br>DEVICE ID<br>INST DATE<br>PAY DATE<br>RENEW DATE<br>RENEW DATE<br>RECONNECT NETWORK<br>REBOOT<br>RESET<br>ENABLE / DISABLE<br>DELETE   | EVICE         SAVE           DI         DO           SST-BWFHH         01022C4 100002980           2022-11-15         2022-11-15           2023-12-30         2023-12-30           b-device under the first!         0                                                                             |
| ALES AND TECHNICAL SUPPORT       | SALES AND TECHNICAL SUPPORT | AI DI   DEVICE P/N SST-BWFTHH   DEVICE ID 01022Ari P00002777   INST DATE 2021 10h 27   PAY DATE 202200-11   RE Are you sure you want to delete<br>this Device?   RE Cancel   Cancel Confirm   REBOOT RESET   ELEFEL LEELEFEL                                                                                                    | DEVICE PA<br>DEVICE PA<br>DEVICE ID<br>INST DATE<br>PAY DATE<br>PAY DATE<br>RE<br>Deleting this day<br>all data associate<br>Are you really<br>delete th<br>RE<br>Cancel<br>REBOUT<br>RESET<br>ENABLE / DISABLE                                                                                                    | DI DO<br>SET WITH<br>UTIZZANOVOZITO<br>ZIZ 06-77<br>ZIZ 06-77<br>ZIZ 06-77<br>ZIZ 06-77<br>ZIZ 06-77<br>ZIZ 06-77<br>ZIZ 06-77<br>ZIZ 06-77<br>ZIZ 06-77                                                                                                    |                   |                  | C EDITOL<br>GENERAL AI<br>DEVICE PAN<br>DEVICE ID<br>INST DATE<br>PAY DATE<br>RENEW DATE<br>RENEW DATE<br>RECONNECT NETWORK<br>REGOOT<br>RESET<br>ENABLE / DISABLE<br>DELETE | VICE         SAVE           DI         DO           SST-BWP1HH         01022C4 100002940           2022-11-15         2022-11-15           2023-12-30         2023-12-30           D-device under the first!         0100000000000000000000000000000000000                                         |

Remote I/Os must be disabled and deleted before Base Unit can be deleted

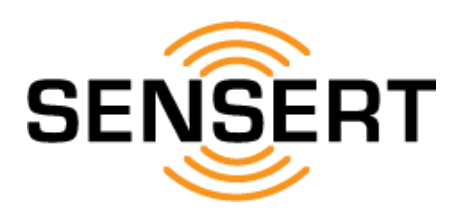

## Configuration [System and Equipment Configuration - Users] add/edit users

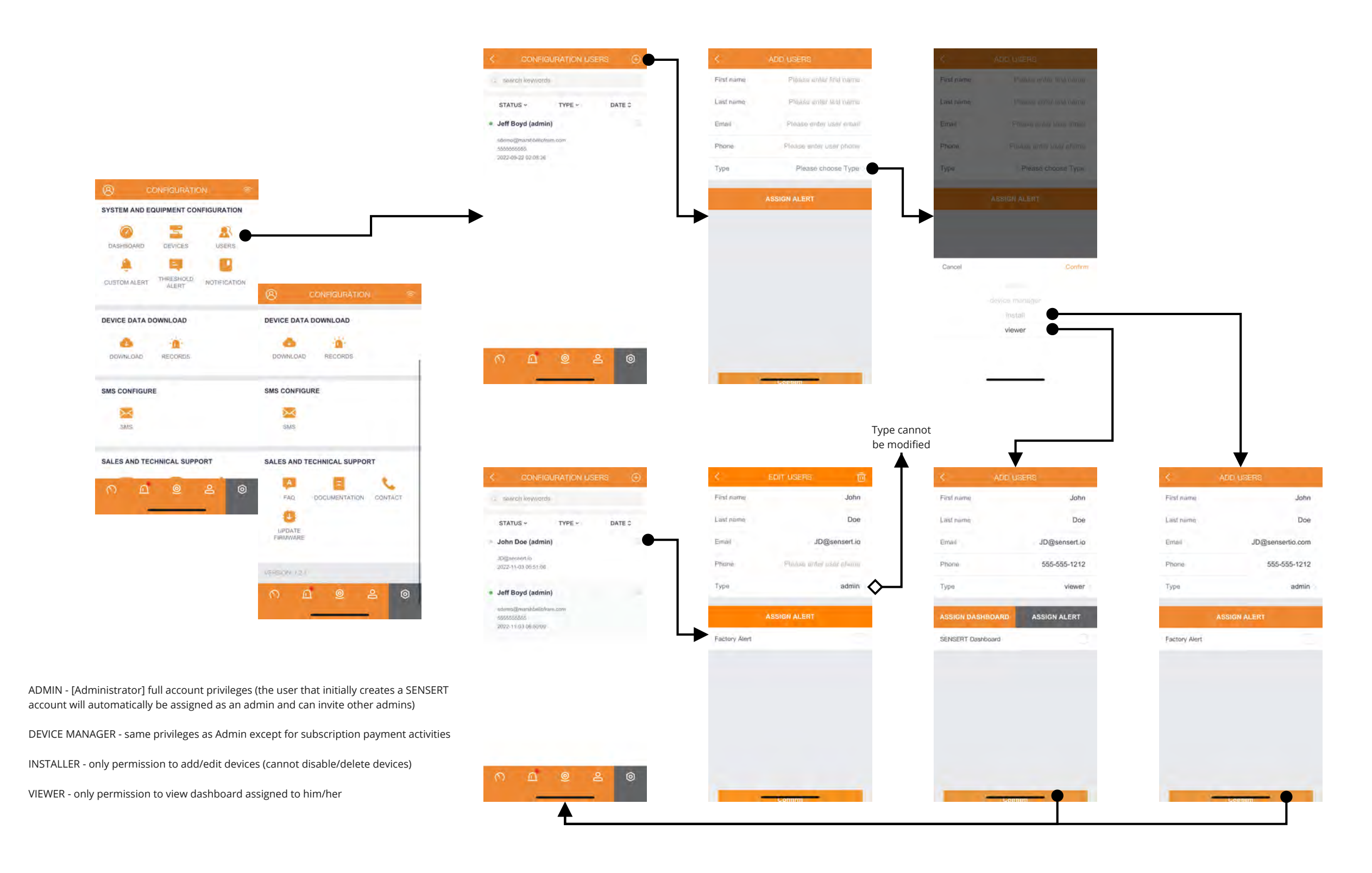

![](_page_21_Picture_0.jpeg)

## Configuration [System and Equipment Configuration - Users] view/delete users

![](_page_21_Figure_2.jpeg)

![](_page_22_Picture_0.jpeg)

## Configuration [System and Equipment Configuration - Custom Alert] view/add/edit custom alerts

![](_page_22_Picture_2.jpeg)

contacts added already

**Mobile App Tutorial** 

Version 1.0

![](_page_23_Picture_0.jpeg)

![](_page_23_Figure_2.jpeg)

![](_page_24_Picture_0.jpeg)

## Configuration [System and Equipment Configuration - Threshold Alert] view/add threshold alerts

![](_page_24_Figure_2.jpeg)

contacts added already

![](_page_25_Picture_0.jpeg)

## Configuration [System and Equipment Configuration - Threshold Alert] edit/delete threshold alerts

![](_page_25_Figure_2.jpeg)

![](_page_26_Picture_0.jpeg)

## Configuration [System and Equipment Configuration - Notification] add/edit contacts

▲

|                                                                  |                                                                                                    | S NOTIFICATION                                                                                                    |                                                                                                    |                                                      |                                                                                                    |                                                           |                       |                                                   |      |
|------------------------------------------------------------------|----------------------------------------------------------------------------------------------------|----------------------------------------------------------------------------------------------------|----------------------------------------------------------------------------------------------------|------------------------------------------------------|----------------------------------------------------------------------------------------------------|-----------------------------------------------------------|-----------------------|---------------------------------------------------|------|
|                                                                  |                                                                                                    | - seerch keywords                                                                                                    | Тура                                                                                                    | Please choose Type                                   | Туре                                                                                                    |                                                           |                       |                                                   |      |
|                                                                  |                                                                                                    | PTATIR TYDE DATE *                                                                                                    | First name                                                                                                    | Please enter user firstName                          | First name                                                                                                    |                                                           | e l                   |                                                   |      |
|                                                                  |                                                                                                    | <ul> <li>Jeff Boyd</li> </ul>                                                                                                    | Last name                                                                                                    | Please enter user lestName                           | Last name                                                                                                    |                                                           | -                     |                                                   |      |
|                                                                  |                                                                                                    | Email: Jooyd@marshbeilafram.som                                                                                                    | Contact info                                                                                                    | Pleaso onfor usor Email                              | Contact info                                                                                                    |                                                           | ait                   |                                                   |      |
|                                                                  |                                                                                                    | 2021-11-02 02:16:23                                                                                                    |                                                                                                    |                                                      |                                                                                                    |                                                           |                       |                                                   |      |
|                                                                  |                                                                                                    |                                                                                                    |                                                                                                    |                                                      |                                                                                                    |                                                           |                       |                                                   |      |
| SYSTEM AND EQUIPMENT CONFIGURATION                               |                                                                                                    |                                                                                                    |                                                                                                    |                                                      |                                                                                                    |                                                           |                       |                                                   |      |
| DASHBOARD DEVICES USERS                                          |                                                                                                    |                                                                                                    |                                                                                                    |                                                      |                                                                                                    |                                                           |                       |                                                   |      |
| ·                                                                |                                                                                                    |                                                                                                    |                                                                                                    |                                                      |                                                                                                    | _                                                         |                       |                                                   |      |
| CUSTOM ALERT THRESHOLD NOTIFICATION                              |                                                                                                    |                                                                                                    |                                                                                                    |                                                      | Cancel                                                                                                    | Confir                                                    | årm -                 |                                                   |      |
|                                                                  | CONFIGURATION ©                                                                                                    |                                                                                                    |                                                                                                    |                                                      |                                                                                                    |                                                           |                       |                                                   |      |
| DEVICE DATA DOWNLOAD                                             | DEVICE DATA DOWNLOAD                                                                                                    |                                                                                                    |                                                                                                    |                                                      |                                                                                                    | email                                                     |                       |                                                   |      |
|                                                                  |                                                                                                    |                                                                                                    | _                                                                                                    |                                                      |                                                                                                    | SMS                                                       |                       |                                                   |      |
| DOWNCOND RECORDS                                                 |                                                                                                    | n n @ 2 0                                                                                                    |                                                                                                    | Confirm                                              |                                                                                                    |                                                           |                       |                                                   |      |
|                                                                  |                                                                                                    |                                                                                                    |                                                                                                    |                                                      |                                                                                                    |                                                           |                       |                                                   |      |
| SMS CONFIGURE                                                    | SMS CONFIGURE                                                                                                    |                                                                                                    |                                                                                                    |                                                      |                                                                                                    |                                                           |                       |                                                   |      |
| SMS CONFIGURE                                                    | SMS CONFIGURE                                                                                                    |                                                                                                    |                                                                                                    |                                                      | -                                                                                                    |                                                           |                       |                                                   |      |
| SMS CONFIGURE                                                    | SMS CONFIGURE                                                                                                    |                                                                                                    |                                                                                                    |                                                      | -                                                                                                    |                                                           |                       |                                                   |      |
| SMS CONFIGURE                                                    | SMS CONFIGURE                                                                                                    | email or SM                                                                                                    | 1S notification-                                                                                                    |                                                      |                                                                                                    |                                                           |                       |                                                   |      |
| SMS CONFIGURE                                                    | SMS CONFIGURE                                                                                                    | email or SM                                                                                                    | 1S notification———                                                                                                    |                                                      | -                                                                                                    |                                                           |                       |                                                   |      |
| SMS CONFIGURE<br>SMS<br>SALES AND TECHNICAL SUPPORT              | SMS CONFIGURE<br>SMS<br>SALES AND TECHNICAL SUPPORT<br>FAQ<br>DOCUMENTATION                                                                                                    |                                                                                                    | IS notification                                                                                                    |                                                      | <                                                                                                    | NOTIFICATION                                              | <b>⊙</b> ≺            | EDIT                                              | US   |
| SMS CONFIGURE                                                    | SMS CONFIGURE<br>SMS<br>SALES AND TECHNICAL SUPPORT<br>SALES AND TECHNICAL SUPPORT<br>CONTACT<br>UPDATE                                                                                                    | ADD USER8                                                                                                    | IS notification-                                                                                                    | SMS                                                  | K.                                                                                                    |                                                           | <ul> <li>€</li> </ul> | EDIT                                              | USI  |
| SMS CONFIGURE<br>SMS<br>SALES AND TECHNICAL SUPPORT              | SMS CONFIGURE<br>SMS<br>SMS<br>SALES AND TECHNICAL SUPPORT<br>FAQ<br>DOCUMENTATION<br>CONTACT<br>FIRMWARE                                                                                                    | email or SM<br>ADD USERS<br>Type email<br>First name Pibase entire base forst/vame                                                                                     | IS notification<br>ADD USERS<br>Type<br>First name Phase enter us                                                            | SMS &                                                | Le seerch keyve<br>STATUS ~                                                                                                    | NOTIFICATION (<br>ords)<br>TYPE ~ DATE 0                  |                       | EDIT<br>pa<br>rst rame                            | "USP |
| SMS CONFIGURE<br>SMS<br>SALES AND TECHNICAL SUPPORT              | SMS CONFIGURE<br>SMS<br>SALES AND TECHNICAL SUPPORT<br>CONTACT<br>CONTACT<br>CONTACT<br>CONTACT<br>CONTACT<br>CONTACT                                                                                                    | ADD USER8<br>Vige email<br>First name Please entar usar brathfame<br>List name Please entar usar brathfame                                                             | IS notification<br>ADD USERS<br>Type<br>First name Please anter us<br>Last name Please anter us                              | SMS -><br>w BretName<br>ar BastMame                  | <ul> <li>sauch keyve</li> <li>STATUS ~</li> <li>John Doe</li> </ul>                                                                            | NOTIFICATION (<br>ards-<br>TYPE ~ DATE C                  | ⊙<br>T<br>Fi<br>L     | EDIT<br>pa<br>sti name                            | US   |
| SMS CONFIGURE<br>SMS<br>SALES AND TECHNICAL SUPPORT<br>O O & O O | SMS CONFIGURE<br>SMS<br>SMS<br>SALES AND TECHNICAL SUPPORT<br>FAQ<br>DOCUMENTATION<br>CONTACT<br>FINIMWARE                                                                                                    | email or SM     contact into     Please enter user least Name                                                                                                    | IS notification<br>ADD USERS<br>Type<br>First name Please enter us<br>Last name Please enter us<br>Contact info Please enter | SMS -><br>ar BrailNamä<br>ar BasiNamä<br>usar PYvanä | STATUS ~<br>John Doe<br>Emai: aD@demai<br>2022-14-03 02-181                                                                                    | NOTIFICATION (<br>ords)<br>TYPE ~ DATE 0<br>ms.lo         |                       | EDIT<br>pe<br>rst name<br>sst name<br>ontact into | -08  |
| SMS CONFIGURE                                                    | SMS CONFIGURE<br>SMS SALES AND TECHNICAL SUPPORT<br>COCUMENTATION CONTACT<br>COMPACE<br>FRIMWARE<br>VERSION 121<br>COMPACE<br>COMPACE | ADD USERE  Ver email  Ver email  First name  First name  Last name  Please entiar usar brattvarie  Last name  Contact into  Please anter usar trata                    | IS notification<br>ADD USERS<br>Type<br>First name Please anter us<br>Last name Please anter us<br>Contact info Please anter | SMS -><br>w Dret/Name<br>ar bastName<br>usar Phone   | saench keyve<br>STATUS -<br>John Doe<br>Emai: 40 (John De<br>2022-11-03 10:18)                                                                 | NOTIFICATION (<br>ords:<br>Type - Date 0<br>entite<br>:08 | O<br>Fi               | EDIT<br>pa<br>rst name<br>sst name<br>potact info | USB  |
| SMS CONFIGURE<br>SMS<br>SALES AND TECHNICAL SUPPORT              | SMS CONFIGURE<br>SMS<br>SMS<br>SALES AND TECHNICAL SUPPORT<br>COMMENTATION CONTACT<br>DOCUMENTATION CONTACT<br>FROMWARE<br>NOTESORY 12.1<br>COMMENTATION CONTACT<br>COMMENTATION CONTACT                                                                                                    | ADD USERS<br>Ver email<br>Type email<br>First name Please entiar user last/Name<br>Last name Please entiar user last/Name<br>Contact into Please entiar user last/Name | IS notification<br>ADD USERS<br>Type<br>First name Please anter us<br>Last name Please anter us<br>Contact info Please anter | SMS -><br>ar Institum<br>ar Institum<br>usat Pyruma  | <ul> <li>search keyve</li> <li>STATUS -</li> <li>John Doe</li> <li>Email: aDightemail</li> <li>2022-11-03 02 18/</li> <li>Jeff Boyd</li> </ul> | NOTIFICATION (<br>ords:<br>TYPE ~ DATE 0<br>ent in<br>noe | O T                   | EDIT<br>pe<br>ist name<br>ist name<br>ontact info | USI  |

![](_page_27_Picture_0.jpeg)

## Configuration [System and Equipment Configuration - Notification] view/delete contacts

![](_page_27_Figure_2.jpeg)

![](_page_28_Picture_0.jpeg)

## Configuration [Device Data Download - Downloads] download (email) device data

![](_page_28_Figure_2.jpeg)

![](_page_29_Picture_0.jpeg)

## Configuration [Device Data Download - Downloads] view device data

|                                     |                             |                        | 1                   | CENECHT Dame | A SUBSET Dave                                                                                                    | 1          | / CDICCOT Dame          |
|-------------------------------------|-----------------------------|------------------------|---------------------|--------------|----------------------------------------------------------------------------------------------------|------------|-------------------------|
|                                     |                             | DEVICE Place stores De | an Ai               |              | DO-1                                                                                                    | Time Value | Tank                    |
|                                     |                             | Dute All Time          | Tank                |              | and the second second s | 1          | 2001-00-27 17 (1001-Ham |
|                                     |                             | Data Vir (mar          | Kiln                |              |                                                                                                    |            | Tank                    |
|                                     |                             |                        | Al-3                |              |                                                                                                    |            |                         |
|                                     |                             |                        | AI-4                |              |                                                                                                    |            |                         |
|                                     |                             |                        | 0                   |              |                                                                                                    |            |                         |
| SYSTEM AND EQUIPMENT CONFIGURATION  |                             |                        | DI-1                |              | 7                                                                                                    |            |                         |
|                                     |                             | ▶                      | DI-2                |              |                                                                                                    | ⊾          | <b>↓</b>                |
| DASHBOARD DEVICES USERS             |                             |                        | 80                  |              |                                                                                                    |            |                         |
| A 📪 🗳                               |                             |                        | DO-1                |              |                                                                                                    |            |                         |
| CUSTOM ALERT THRESHOLD NOTIFICATION |                             |                        |                     |              |                                                                                                    |            |                         |
|                                     | O CONFIGURATION S           |                        |                     |              |                                                                                                    |            |                         |
| DEVICE DATA DOWNLOAD                | DEVICE DATA DOWNLOAD        |                        |                     |              |                                                                                                    |            |                         |
|                                     |                             | -                      |                     |              |                                                                                                    |            |                         |
| DUMICOND RECORDS                    | DOULTON'S CREATER           | DOWNLOAD DATA          |                     |              |                                                                                                    |            |                         |
| SMS CONFIGURE                       | SMS CONFIGURE               |                        |                     |              |                                                                                                    |            |                         |
| <b>X</b>                            | 2                           |                        |                     |              |                                                                                                    |            |                         |
| SMS                                 | SMS                         |                        | Γ                   |              |                                                                                                    |            |                         |
| SALES AND TECHNICAL SUPPORT         | SALES AND TECHNICAL SUPPORT |                        |                     |              |                                                                                                    |            |                         |
|                                     |                             |                        |                     |              |                                                                                                    |            |                         |
| ∩ <u>∩</u> @ ≗ @                    | FAQ DOCUMENTATION CONTACT   |                        | K Tar               | k.           | S Jank                                                                                                    | dure Limit |                         |
|                                     | 0                           |                        | Time                | Value Unit   | The Ve                                                                                                    | une une    |                         |
|                                     | UPDATE<br>FIRMWARE          |                        | 2022-01-22 09:40:41 | 45.64 Psi    |                                                                                                    |            |                         |
|                                     |                             |                        | 2022-01-22.09:39:11 | 45,64 Psi    |                                                                                                    |            |                         |
|                                     | VEHSION / 2.1               |                        | 2022-01-22 09:37:41 | 45,66 Psi    |                                                                                                    |            |                         |
|                                     | ∩ <u>∩</u> @ ≗ @            |                        | 2022-01-22 09:36:11 | 45.64 Psi    |                                                                                                    |            |                         |
|                                     |                             |                        | 2022-01-22 09:34:41 | 45.67 Psi    |                                                                                                    |            |                         |
|                                     |                             |                        | 2022-01-22:09:33:11 | 45.64 Psi    |                                                                                                    |            |                         |
|                                     |                             |                        | 2022-01-22 09:31:41 | 45.64 Psi    |                                                                                                    |            |                         |
|                                     |                             |                        | 2022-01-22 09:30:11 | 45.64 PSI    |                                                                                                    |            |                         |
|                                     |                             |                        | 2022-01-22 08-27-11 | 45.65 Psi    |                                                                                                    |            |                         |
|                                     |                             |                        | 2022-01-22 09:25:41 | 45.66 Psi    |                                                                                                    |            |                         |
|                                     |                             |                        | 2022-01-22 09:24:11 | 45.66 Psi    |                                                                                                    |            |                         |
|                                     |                             |                        | 2022-01-22 09:22:41 | 45:64 Psi    |                                                                                                    |            |                         |
|                                     |                             |                        | 2022-01-22 09:21:11 | 45.65 Psi    |                                                                                                    |            |                         |
|                                     |                             |                        | 2022-01-22 09:19:41 | 45.68 Pei    |                                                                                                    | -          |                         |

![](_page_30_Picture_0.jpeg)

## Configuration [Device Data Download - Records] view data download history

![](_page_30_Picture_2.jpeg)

![](_page_30_Picture_3.jpeg)

#### Jeff's SENSERT Demo

357-8WF1HH (01022A1F00002732) Penad: -Download 8ms : 2022-06-01 23/54/44

#### Jeff's SENSERT Demo SST-BWF1HH (01022A1F00002732) Period: ~

Download lime: 2022-07-13-05:13-03

#### Jeff's SENSERT Demo

357-8WF1HH (01022A1F00002732) Pwrad: 2021-07-30 19:00:00-2021-11-01 18:59:59 Download time: 2021-11-02 03:18:35

#### Jeff's SENSERT Demo

SST-BWF1HH (01022A1F600002732) Period: 2023-09-05 19:00:00- 2023-09-06 18:59:59 Download time: 2023-09-08 07:11:21

![](_page_31_Picture_0.jpeg)

# Configuration [SMS Configure - SMS] view/add SMS notifications

![](_page_31_Figure_2.jpeg)

Configuration [Sales and Technical Support - FAQ / Documentation / Contact] FAQ/Documentation/Contact

![](_page_32_Picture_1.jpeg)

![](_page_32_Figure_2.jpeg)

![](_page_33_Picture_0.jpeg)

## Configuration [Sales and Technical Support - Update Firmware] update Base Unit & Remote I/O firmware

![](_page_33_Figure_2.jpeg)

\*\*\* perform all updates \*\*\*